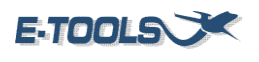

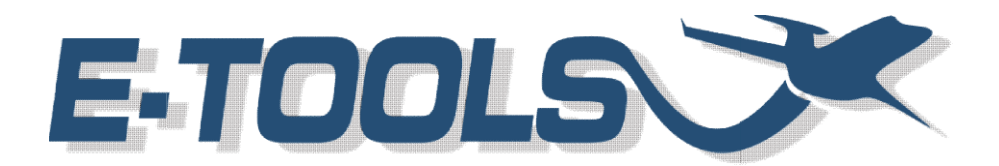

# **User's Manual**

Rev. 2 – November 27, 2024

For questions or suggestions, please contact: <u>reliability.executive@embraer.com.br</u>

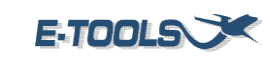

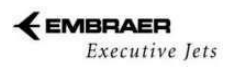

# Contents

| 1. | INT  | RODUCTION3                |
|----|------|---------------------------|
| 1  | L.1  | Objective                 |
| 2. | ACF  | RONYMS AND ABBREVIATIONS  |
| 3. | REC  | OMMENDED BROWSERS         |
| 4. | HO   | W TO ACCESS E-TOOLS4      |
| 5. | E-T( | OOLS SECTIONS             |
| 5  | 5.1  | Home Section7             |
| 5  | 5.2  | Upload Section8           |
| 5  | 5.3  | WWF Section9              |
| 5  | 5.4  | FH/FC Section12           |
| 5  | 5.5  | Field Report Section16    |
| 5  | 5.6  | Removals23                |
| 5  | 5.7  | Aircraft Timeline27       |
| 5  | 5.8  | Early Warning - Heatmap31 |
| 5  | 5.9  | RAMP                      |
| 5  | 5.10 | RCI                       |
| 5  | 5.11 | MTBUR                     |
| 5  | 5.12 | Classifier                |
| 5  | 5.13 | AOG41                     |
| 5  | 5.14 | Maintenance Packager      |
| 5  | 5.15 | User control              |

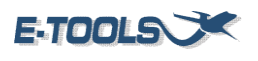

# **1. INTRODUCTION**

# 1.1 Objective

This manual is intended to show how to use the E-Tools system.

The E-Tools System receives uploads with the fleet data, as FH/FC and AOG Cases. The system provides reliability management information about the fleet, helping with the decision-making. It is a Software that aims the information integration from several sources, to allow statistical analysis, besides the visibility of the fleet and reliability, to assist the areas on the contextualization of the technical problems. The E-Tools presents information about line report, flight hours and cycles, Field Reports, removals, visibilities of the fleet, AOGs and other functions that assist the knowledge about the aircraft.

# 2. ACRONYMS AND ABBREVIATIONS

| ACFT | Aircraft                                                      |
|------|---------------------------------------------------------------|
| AOG  | Aircraft on Ground                                            |
| ATA  | Numbering system which references for aircraft documentation. |
| CSI  | Cycle since Installed                                         |
| FC   | Flight cycles                                                 |
| FSR  | Field support representative                                  |
| FH   | Flight Hours                                                  |
| PN   | Part Number                                                   |
| PPV  | Preparação para Voo                                           |
| SN   | Serial Number                                                 |
| TSI  | Time since Installed                                          |

# 3. RECOMMENDED BROWSERS

The following browser is recommended for a better experience:

Google Chrome

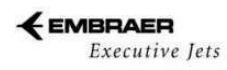

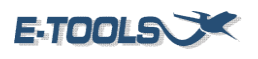

# 4. HOW TO ACCESS E-TOOLS

To access E-Tools, you must go <u>https://e-tools.herokuapp.com/login.html</u> and click in Log in. If you already have access, you will be logged in automatically.

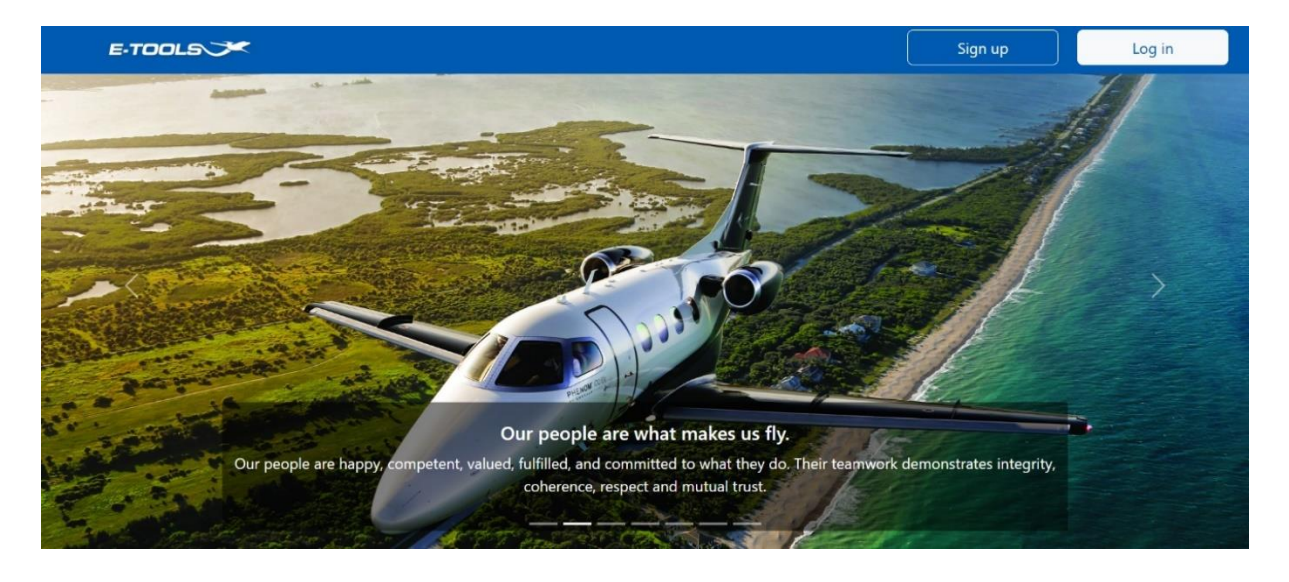

Figure 1 – E-Tools Log in Page.

| Name        |                                |
|-------------|--------------------------------|
| Name        |                                |
| Embraer Log | in                             |
| Login       |                                |
| Embraer E-m | ail                            |
| E-mail      |                                |
| Area        |                                |
| Area        |                                |
|             | Send                           |
|             | Already have an account? Login |
|             | Cancel                         |

If you don't have access, you can request in the Sing Up page.

Figure 2 - E-Tools Sign Up Page.

After you login, the home page will appear immediately.

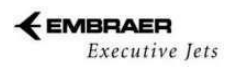

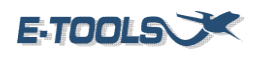

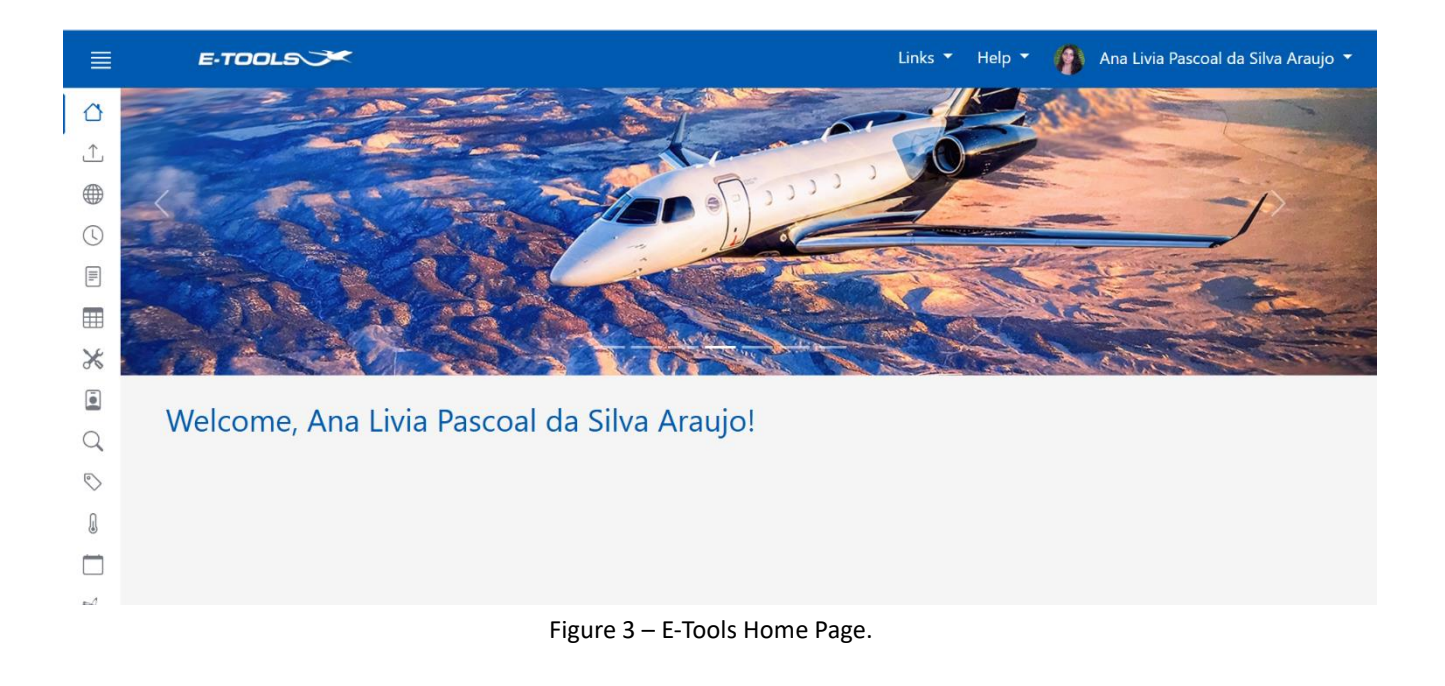

# 5. E-TOOLS SECTIONS

| aujo 🔻 | Ana Livia Pascoal da Silva Ara | 0 | Help 🔻 | Links 🔻 | E·TOOLS 🗡 |                    |
|--------|--------------------------------|---|--------|---------|-----------|--------------------|
|        |                                |   |        |         |           | <mark>∆</mark><br> |

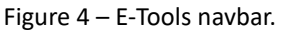

**Navbar** – In this section of the system, the user shall be able to see links of the key feature as AHEAD, DMC and Salesforce. It can also log out, access the etools user manual and the sidebar.

**Links** - Where there are links to some tools. PS Indicators, DMC, EFPR, Ahead, PS Cockpit, CAMP, Salesforce, eRepair, eSight, RTS Daily Performance and useful links in SharePoint.

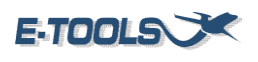

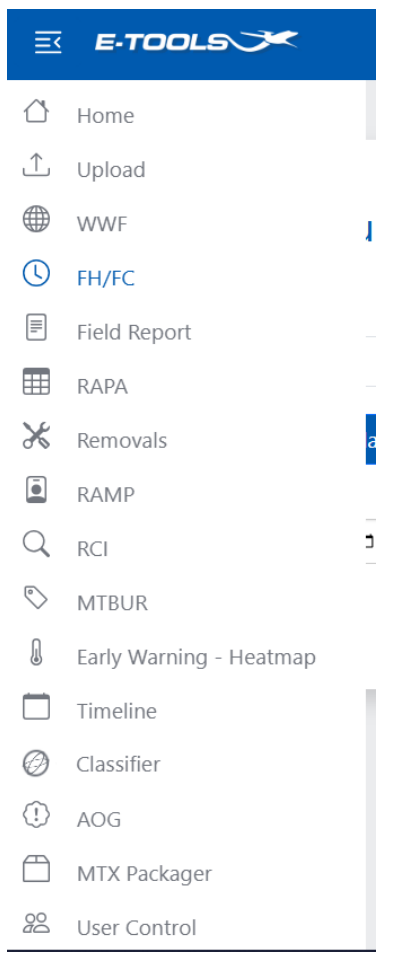

Figure 5 – E-Tools sidebar.

Home - The main section shows the user all the features of the application

**Upload** - This section is where the upload of the content for each program is made. The uploaded file can be a Field Report which will be classified later in the section Classifier, a Removal or FH/FC file.

**WWF** - It allows the visualization of all the information about the fleet.

FH/FC - Provides details about the flight hours and cycles of each according to its family.

Field Report - Show reports about monthly problems in aircraft in the field.

**RAPA** - Responsible for proving an Aircraft on Ground (AOG) indicator reported per Flight Cycle (FC) of each program.

**Removals** - Provides detailed information about the pieces that are removed on the aircraft by program, unscheduled and scheduled.

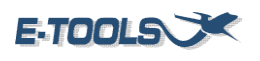

**RAMP** - It creates and sends reports for each supplier.

**RCI** – It creates a table visualization with ACFT pieces information, for each SN of program filtered.

**MTBUR** - This section creates a table visualization of MTBUR for each program being able to create, edit, and add family PN's.

**Early Warning - Heatmap –** Provides information about flight events and problems that occurred after the delivery of the aircraft.

**Timeline** - Allows viewing of the timeline, selected by a program and an aircraft, and filtered by priority and ATA.

**Classifier** - This section is a machine learning upon to classify the Field Report Fail Code or Final Fix, creating a table editable for user validate and download the classified data.

**AOG** - This section shows the latest AOGs, used for discussions.

**MTX Packager** - Creates a timeline for maintenance schedule packages in hours and calendar for aircraft based on expected operational profile.

User control - Only authorized users can access.

# **5.1 Home Section**

It is the first page that loads when logging into E-Tools. The main section shows the user all the features of the application such as the sidebar and navbar.

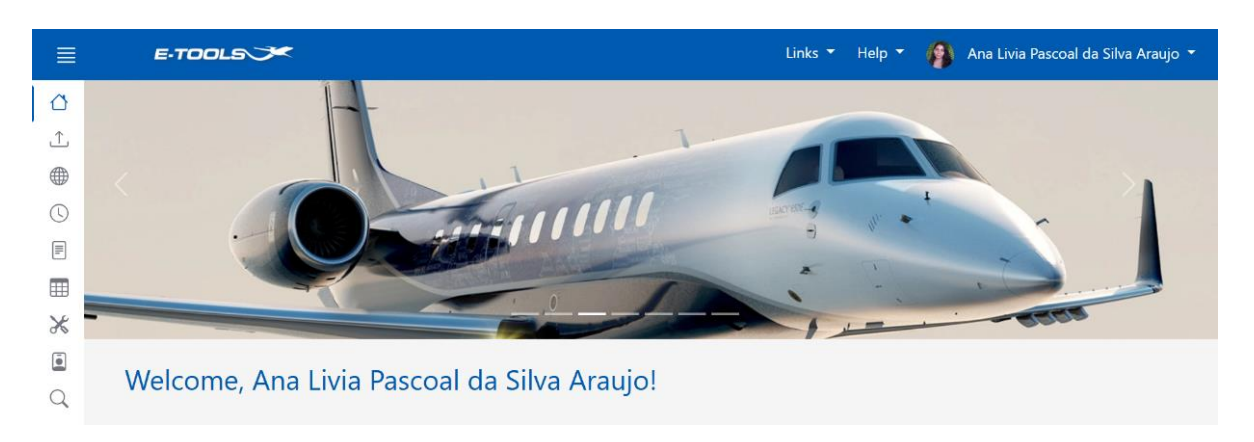

Figure 6 – Home Page.

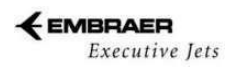

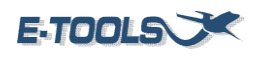

# 5.2 Upload Section

This section is where the upload of Field Reports, Removals and FH/FC are made. All the files uploaded are used for visibility and only FH/FC cannot be edited. The Field Report data uploaded is already classified by Neuron

| Upload                                                                                                    |
|----------------------------------------------------------------------------------------------------|
| <ul> <li>Phenom 100</li> <li>Phenom 300</li> <li>Legacy 450/500/P500/P600</li> <li>Legacy 600/650/LSHT</li> <li>Lineage 1000/ESHT</li> </ul> |
|                                                                                                    |

Figure 7 – Upload section

To upload a file, first is necessary to select a program which the data will be uploaded.

| ⊥ Upload                                        | F |
|-------------------------------------------------|---|
|                                                 |   |
|                                                 |   |
| Phenom 100     Phenom 300                       |   |
| Legacy 450/5500/P500/P500/P500/P500/P500/P500/P |   |
| Lineage 100/ESHT     Choose File No file chosen |   |
| *                                               |   |

Figure 8 – Window to select the program.

After selecting the program, click on "Choose File" to search in your device. Select the file or drag it on the selected space to be uploaded.

|                          | Drop here your XLSX / XLS to load data or PDF to upload realibility report | ) |
|--------------------------|----------------------------------------------------------------------------|---|
| Choose File No file chos | sen                                                                        |   |

Figure 9 – Upload screen.

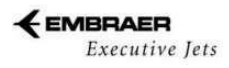

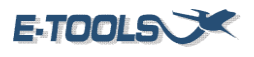

Clicking on the symbol on the right side of the screen it's possible to download a model of Field Report, Removals or FH/FC.

| Upload                                                                                                    |                                                                                                    | $\rightarrow$ | F |
|----------------------------------------------------------------------------------------------------|----------------------------------------------------------------------------------------------------|---------------|---|
| <ul> <li>Phenom 100</li> <li>Phenom 300</li> <li>Legacy 450/500/P500/P600</li> <li>Legacy 600/650/LSHT</li> <li>Lineage 1000/ESHT</li> </ul> | Drop here your XLSX / XLS to load data or PDF to upload realibility report Choose File No file chosen |               |   |

Figure 10 – Upload Models section.

The window to select a file model shall open as the following figure.

| FIELD REPORT      | <del>)</del> |
|-------------------|--------------|
|                   |              |
|                   |              |
| FH/FC             |              |
| FH/FC SOURCE DATA |              |

Figure 11 – Upload Models.

# 5.3 WWF Section

This section allows the visualization of the WorldWide fleet and its information as serial number, model, delivery date, operator, the status of the aircraft and other information. Also, the aircraft is separated by the type of new aircraft.

The data is filtered by program.

| WWF (Data source: Salesforce) |  |  |  |  |  |  |  |
|-------------------------------|--|--|--|--|--|--|--|
| Program 👻 Filter              |  |  |  |  |  |  |  |
|                               |  |  |  |  |  |  |  |

Figure 12 – WWF filters.

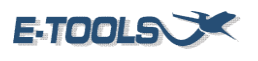

If no program is selected, an error will show up.

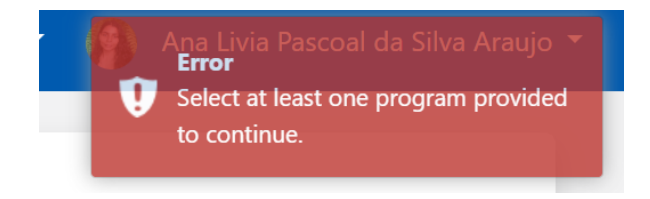

Figure 13 – Error by not selecting program.

Select the program and click on "Filter". It is possible to choose more than one program.

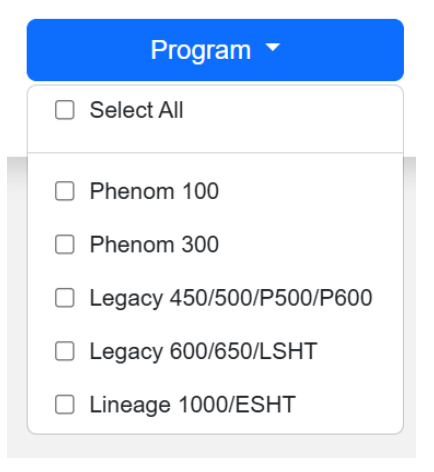

Figure 14 – Filters selected.

A similar screen will appear, with the aircraft information as Registration and Serial Number, model, delivery date, purchase date, operator, base country and airport and other information.

| A/C SERIAL<br>NUMBER | INFO   | A/C<br>REGISTRATION<br>NUMBER | A/C TYPE | A/C MODEL | DELIVERY DATE<br>(DD/MM/YYYY) | PURCHASE DATE<br>(DD/MM/YYYY) | A/C OPERATOR                                              | BASE COUNTRY |
|----------------------|--------|-------------------------------|----------|-----------|-------------------------------|-------------------------------|-----------------------------------------------------------|--------------|
| Search               | Search | Search                        | Search   | Search    | Search                        | Search                        | Search                                                    | Search       |
| 50500454             |        | N412N                         | EMB-505  | P300      | 25/03/2019                    | 04/03/2021                    | NICHOLAS<br>SERVICES, LLC<br>DBA NICHOLAS<br>AIR          | US           |
| 50500451             |        | N554JM                        | EMB-505  | P300      | 06/06/2018                    | 06/06/2018                    | Steamboat<br>Rentals, Inc.                                | US           |
| 55020175             |        | PSSFR                         | EMB-550  | P600      | 05/05/2023                    | 29/02/2024                    | Alcacena Gestao<br>Patrimonial<br>Sociedade<br>Unipessoal | BR           |

Figure 15 – WWF dashboard.

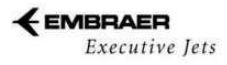

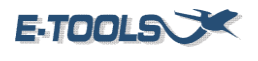

Also, is possible to filter information by typing keywords about the aircraft on "search" right below the categories. The filtered information will appear immediately.

| WWF - Worldwide Fleet <u>WWF In Service</u> |        |                               |          |           |                               |                               |              |              |   |
|---------------------------------------------|--------|-------------------------------|----------|-----------|-------------------------------|-------------------------------|--------------|--------------|---|
| A/C SERIAL<br>NUMBER                        | INFO   | A/C<br>REGISTRATION<br>NUMBER | A/C TYPE | A/C MODEL | DELIVERY DATE<br>(DD/MM/YYYY) | PURCHASE DATE<br>(DD/MM/YYYY) | A/C OPERATOR | BASE COUNTRY |   |
| Search                                      | Search | Search                        | Search   | Search    | Search                        | Search                        | Search       | Search       | : |

| Figure | 16 – | Filter  | data | by nar | ne section. |
|--------|------|---------|------|--------|-------------|
| 1.9010 |      | i nicei | aaca | ~,     | ne section. |

Click on "Fleet Overview" to see a summary of the aircraft selected. It presents information about the programs as the quantity of aircraft and operators, how many are retired, written off or pre -flown.

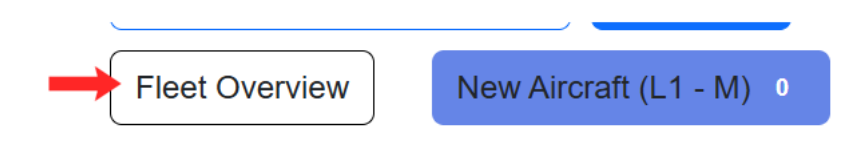

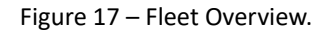

Initially, the filtered of the New Aircrafts are disabled. To check for new aircraft, click on the filter. If there are new aircraft, the information will be loaded onto the table. Click on the filter again to disable it.

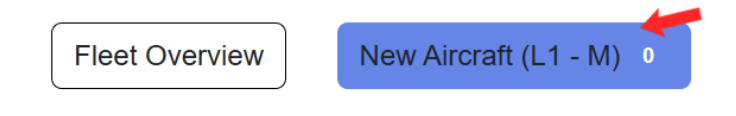

Figure 18 – Filters by aircraft.

To download the file with the data of WWF in Service, click on the link WWF In Service.

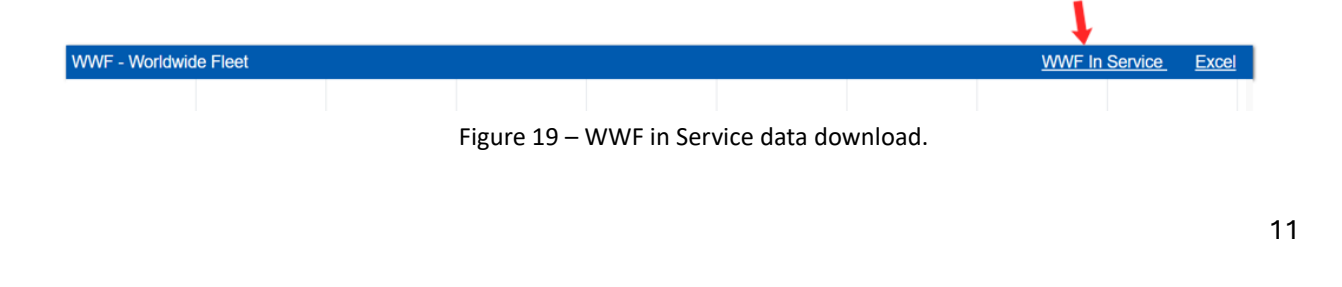

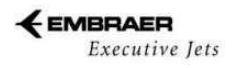

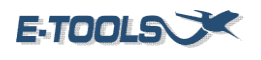

To download the file with the data presented, click on the Excel link

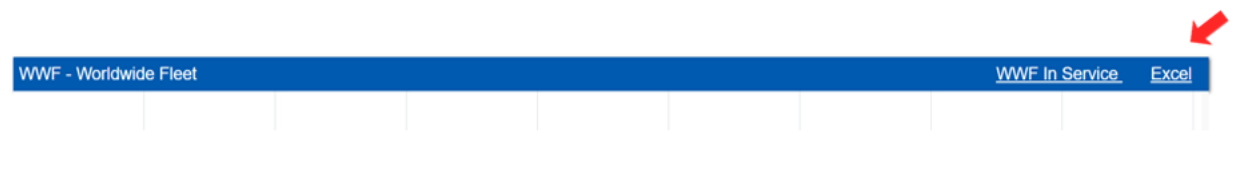

Figure 20 – Data table download.

Just like the others section, use the pages to navigate through the data.

# 5.4 FH/FC Section

This section provides details about the flight hours and cycles of each program according to its family. Flight hours are the number of hours that the aircraft flew, and flight cycles are the number of taking-off and landings of the aircraft. The data uploaded is used to calculate market strategy indicators.

Select a program and click on "Filter". Only one program can be selected.

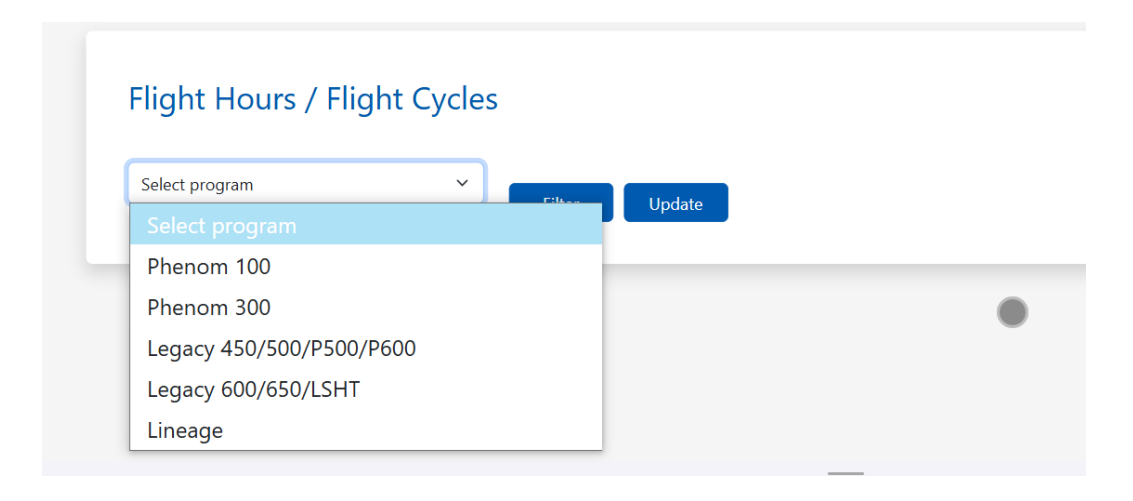

Figure 21 – Filters of Flight Hours and Flight Cycles.

If no program is selected, an error will show up.

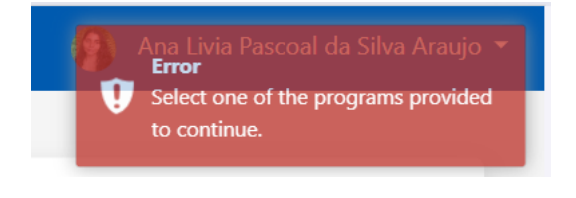

Figure 22 – Error.

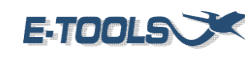

After filtering the information by program, click on "Filter" and a similar screen will appear immediately.

| Flight H | ours / Flight Cycl                   | es Analysis              |                        |                   |                             |                              |                            |                             |      |                          |                   |              |                |       |           |           |        | ⊠ |
|----------|--------------------------------------|--------------------------|------------------------|-------------------|-----------------------------|------------------------------|----------------------------|-----------------------------|------|--------------------------|-------------------|--------------|----------------|-------|-----------|-----------|--------|---|
| FAMILY   | OPERATOR                             | ACFT<br>SERIAL<br>NUMBER | ACFT<br>TAIL<br>NUMBER | REFERENCE<br>DATE | ACCUMULATED<br>FLIGHT HOURS | ACCUMULATED<br>FLIGHT CYCLES | MONTHLY<br>FLIGHT<br>HOURS | MONTHLY<br>FLIGHT<br>CYCLES | REG  | ION                      | AGING             | INFO<br>SOUR | RMATION<br>ICE | DELIN | VERY N    | IADE<br>N |        |   |
| Search.  | Search                               | Search                   | Search                 | Search            | Search                      | Search                       | Search                     | Search                      | Sear | rch                      | Search            | Searc        | ch             | Sear  | ch Se     | earch     |        |   |
| P100     | MIG Real Estate<br>LLC               | 50000232                 | N244MD                 | 01/12/2023        | 1711.72                     | 1197                         | 9.37                       | 4                           |      | North<br>Centra<br>Ameri | &<br>al 43<br>ica | 50           | FLIGHTAW       | /ARE  | 18/11/20  | 1         | Brazil |   |
| P100     | Caribbean Private<br>Flying Club Ltd | 50000281                 | N20XX                  | 01/12/2023        | 8 866.80                    | 938                          | 7.50                       | 10                          |      | North<br>Centra<br>Ameri | &<br>al 41<br>ica | 70           | EEC            |       | 08/05/20  | 2         | Brazil |   |
| P100     | Sergio Garcia<br>Mendez              | 50000241                 | N19SG                  | 01/12/2023        | 1378.40                     | 946                          | 4.90                       | 4                           |      | South<br>Ameri           | ca 45             | 00           | EEC            |       | 14/06/20  | 1         | Brazil |   |
| P100     | SOFAR AIR                            | 50000183                 | N337HC                 | 01/12/2023        | 8138.00                     | 7295                         | 7.00                       | 7                           |      | North<br>Centra<br>Ameri | &<br>al 46<br>ica | 80           | CAMP           |       | 08/12/20  | 0         | Brazil |   |
| P100     | R3 Log Broker e                      | 50000042                 | PRFBS                  | 01/12/2023        | 1982.77                     | 1824                         | 18.27                      | 24                          |      | South                    | 51                | 60           | ESTIMATE       | D     | 26/08/200 | 9         | Brazil | - |
|          |                                      |                          |                        |                   |                             |                              |                            | Previous                    | 1    | 2                        | 3                 | 4            | 5              |       | 1779      | Ν         | lext   |   |

Figure 23 – FH/FC dashboard.

Also, is possible to filter information by typing keywords about "search" right below the categories. The filtered information will appear.

| Flight H | ours / Flight C | ycles Analysis           |                        |                   |                             |   |
|----------|-----------------|--------------------------|------------------------|-------------------|-----------------------------|---|
| FAMILY   | OPERATOR        | ACFT<br>SERIAL<br>NUMBER | ACFT<br>TAIL<br>NUMBER | REFERENCE<br>DATE | ACCUMULATED<br>FLIGHT HOURS |   |
| Search.  | Search          | Search                   | Search                 | Search            | Search                      | 5 |

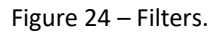

To download the file with the data presented, click on the sheet icon.

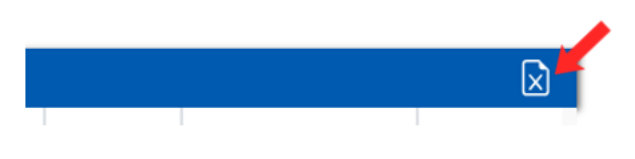

Figure 25 – Sheet icon.

The function "Update" is available. Selecting this function will open some filters options.

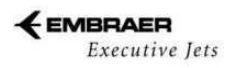

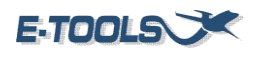

| Select a program                    |            | Maximun Flight Length           | Source List               |              | Final List |          | Estimated | Calculate |
|-------------------------------------|------------|---------------------------------|---------------------------|--------------|------------|----------|-----------|-----------|
| Select program                      | ~          |                                 | OPERATOR                  | * >          |            | <b>^</b> | Adopted   | Calculate |
| Aircraft Blacklist by Pro           | gram       | Maximum of months to be adopted | CAMP<br>AHEAD<br>TECH REP | <            |            |          | Resolved  |           |
| Reference Month Estimate<br>(Months | Until<br>) |                                 | E-PARTS<br>QUANTUM        | >>>          |            |          |           |           |
| 3                                   |            | Moving Average Month<br>(I M)   | SALES FORCE               | <b>→</b> <<< |            | w        |           |           |

Figure 26 – Update filters.

Start selecting the program to be updated on "Select Program" filter. Is possible to add or delete ACFT SN's on "Aircraft Blacklist by Program" button.

# Flight Hours / Flight Cycles

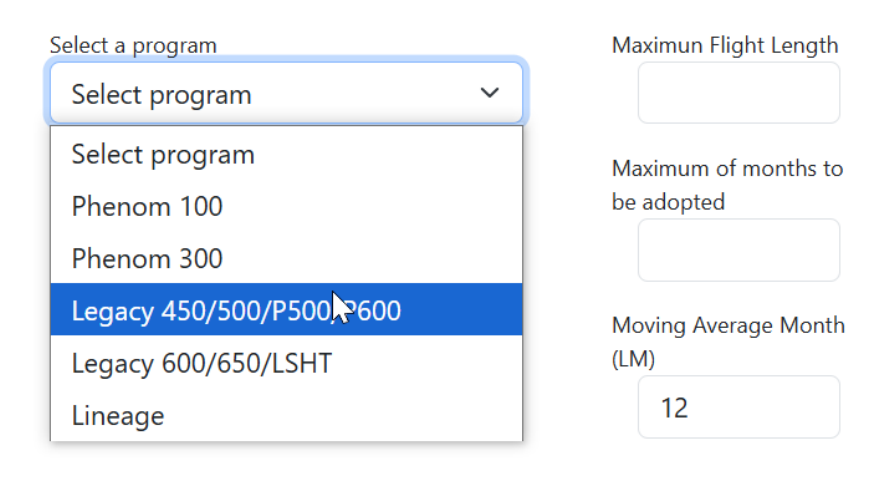

Figure 27 – FHFC Update options.

Otherwise fill the filters and click in the "Calculate" button. After that, the data will appear in a table right below the data source information caption.

Percenta...

Visibilities

| Type of Data            | Quantity | Percentage |
|-------------------------|----------|------------|
| Real                    | 288      | 77.84%     |
| Estimated (1 Month)     | 65       | 17.57%     |
| Estimated (2<br>Months) | 1        | 0.27%      |
| Max Estimated           | 6        | 1.62%      |
| Adopted                 | 0        | 0.00%      |
| Check Data              | 10       | 2.70%      |

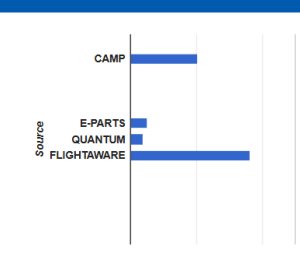

#### Figure 28 – Data source information part 1.

| Family | Acft Serial Number | Refdate    | Flight Hours | Flight Cycles | Monthly Flight<br>Hours | Monthly Flight<br>Cycles | Information Source | Note           |          |
|--------|--------------------|------------|--------------|---------------|-------------------------|--------------------------|--------------------|----------------|----------|
| Search | Search             | Search     | Search       | Search        | Search                  | Search                   | Search             | Search         |          |
| P100   | 50000304           | 01/01/2023 | 655.90       | 434           | 0.73                    | -2                       | EEC                | Negative Error | 1        |
| P100   | 50000183           | 01/01/2023 | 7980.00      | 7093          | 24.30                   | -4                       | CAMP               | Negative Error |          |
| P100   | 50000181           | 01/01/2023 | 1475.00      | 92            | -31.90                  | -1207                    | CAMP               | Negative Error |          |
| P100   | 50000317           | 01/01/2023 | 1920.66      | 1845          | -0.04                   | 0                        | EEC                | Negative Error |          |
| P100   | 50000413           | 01/01/2023 | 315.80       | 426           | -0.33                   | -16                      | E-PARTS            | Negative Error |          |
| P100   | 50000247           | 01/01/2023 | 1942.00      | 1366          | -0.80                   | -1                       | CAMP               | Negative Error |          |
| P100   | 50000237           | 01/01/2023 | 4852.00      | 4580          | 0.60                    | -15                      | E-PARTS            | Negative Error |          |
| P100   | 50000011           | 01/01/2023 | 1916.90      | 1002          | -22.94                  | 3                        | EEC                | Negative Error |          |
| P100   | 50000037           | 01/01/2023 | 1587.50      | 1175          | 44.72                   | -204                     | EEC                | Negative Error |          |
| P100   | 50000396           | 01/01/2023 | 639.90       | 529           | -0.10                   | 1                        | EEC                | Negative Error |          |
| P100   | 50000337           | 01/01/2023 | 479.23       | 436           | 8.53                    | 7                        | ESTIMATED          | Estimated Data |          |
| P100   | 5000018            | 01/01/2023 | 6697.26      | 5917          | 24.26                   | 21                       | MAX ESTIMATED      | Estimated Data |          |
| P100   | 5000034            | 01/01/2023 | 1535.63      | 1103          | 9.72                    | 7                        | ESTIMATED          | Estimated Data | <b>.</b> |
|        |                    |            |              |               |                         | Previous 1               | 2 3 4 5            | 19 Ne          | ext      |

Figure 29 – Data source information part 2.

By a double click in the line a modal containing a detailed description for the aircraft SN chosen following an FH & FC history.

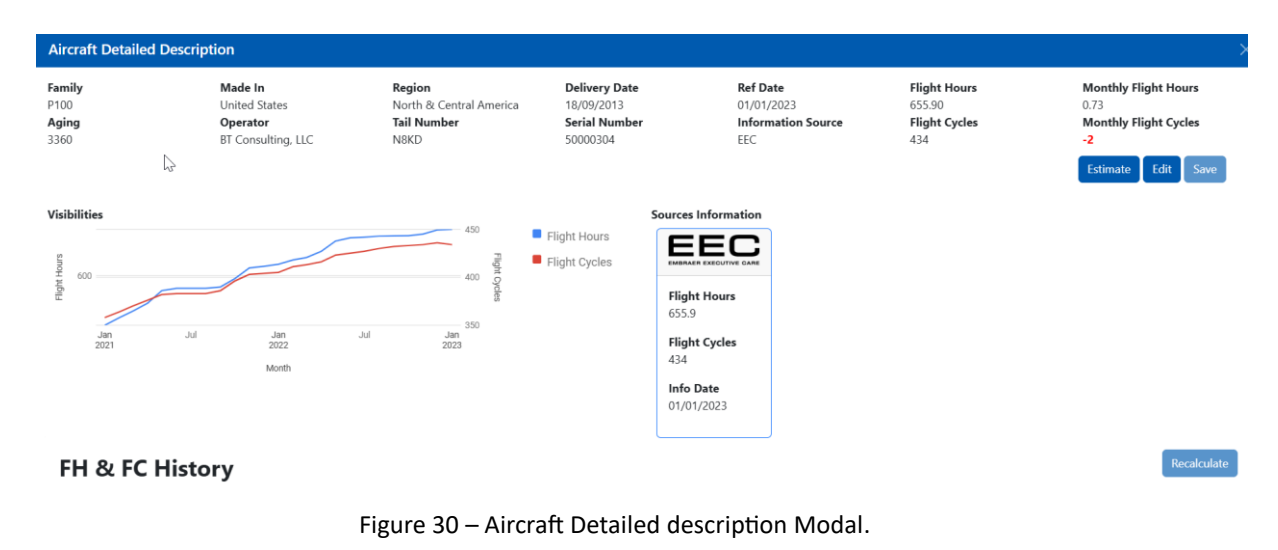

15

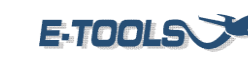

| FH | & | FC | History |
|----|---|----|---------|
|----|---|----|---------|

| Month     | Source      | Flight Hours | Flight Cycles | Monthly Flight Hours | Monthly Flight Cycles | Ref Date   | Edit/Save |
|-----------|-------------|--------------|---------------|----------------------|-----------------------|------------|-----------|
| December  | FLIGHTAWARE | 655.17       | 436           | 5.1                  | 2                     | 01/12/2022 | 1         |
| November  | FLIGHTAWARE | 650.07       | 434           | 2.07                 | 1                     | 01/11/2022 | 1 A 1     |
| October   | FLIGHTAWARE | 648          | 433           | 0.1                  | 1                     | 01/10/2022 | 1         |
| September | FLIGHTAWARE | 647.9        | 432           | 0.3                  | 2                     | 01/09/2022 | 1         |
| August    | FLIGHTAWARE | 647.6        | 430           | 1.2                  | 3                     | 01/08/2022 | 1         |
| July      | EEC         | 646.4        | 427           | 0.9                  | 2                     | 01/07/2022 | 1         |

Figure 31 – Aircraft FH & FC History.

#### **Field Report Section** 5.5

This section provides reports of issues on aircraft that happened on the field. The data is updated monthly with new problems on the fleet. Also presented the FinalFix analysis details about the issue.

To see the field report section first is necessary to select a program and a custom date to filter the information. It's possible to type a start and end date to filter the data. Only one program can be selected to filter.

# Field Report

| O Phenom 100          | Last Upload: (20/03/2024) | Custom date    |       |            |   |                              |
|-----------------------|---------------------------|----------------|-------|------------|---|------------------------------|
| O Phenom 300          | Last Upload: (17/03/2024) | Select a custo | m dat | 9          | ~ |                              |
| O L450/L500/P500/P600 | Last Upload: (29/02/2024) | Start date     |       | End date   |   |                              |
| ◯ Legacy 600/650/LSHT | Last Upload: (31/01/2024) | mm/dd/yyyy     |       | mm/dd/yyyy |   |                              |
| ◯ Lineage 1000/ESHT   | Last Upload: (31/01/2024) |                |       |            |   |                              |
|                       |                           |                |       |            |   |                              |
|                       |                           |                |       |            |   |                              |
|                       |                           |                |       |            |   | Show Advanced Filters Filter |

Figure 32 – Filters.

If the select data is not valid, an error will show up.

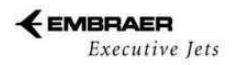

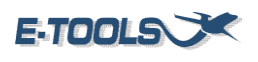

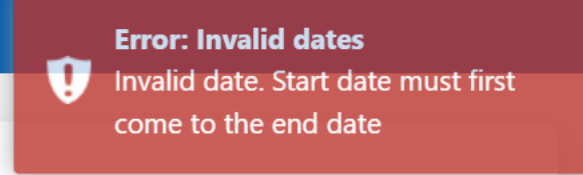

Figure 33– Invalid date Error.

If no date is selected, an error will show up.

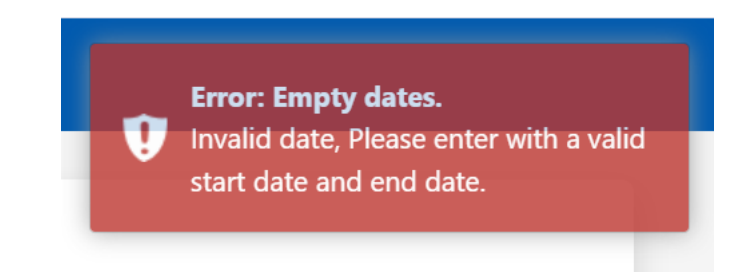

Figure 34 – No date selected Error.

After selecting a date and a program, this notification will show up with the select date and program.

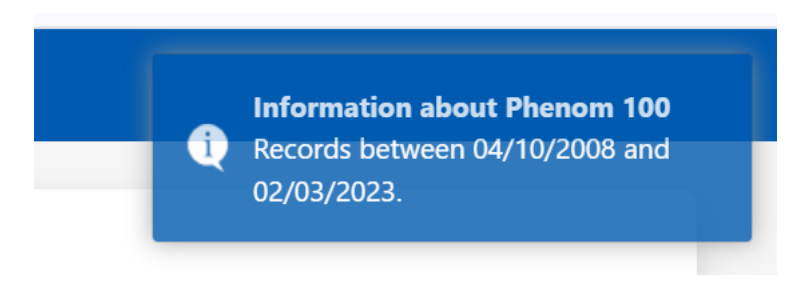

Figure 35 – Date warning.

With the advanced filters on screen, it's possible to filter the information by Aircraft Serial Number, ATA, Failcode, Operator, Technology, Priority and Final Fix. It's not necessary to use all the options in the advanced filters, at least one can already filter the data.

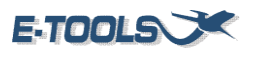

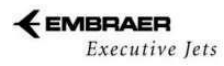

| Filter by Aircraft SN | Select All | Deselect All | Filter by Failcode  | Select All | Deselect All |
|-----------------------|------------|--------------|---------------------|------------|--------------|
| Filter by Priority    | Select All | Deselect All | Filter by Final Fix | Select All | Deselect All |
| Filter by ATA         | Select All | Deselect All | Filter by Operator  | Select All | Deselect All |
| Filter by Technology  | Select All | Deselect All |                     |            |              |
|                       |            |              | Hide Advanced       | d Filters  | Filt         |

Figure 36 – Field Report dashboard.

After applying the filters, click on "Filter" and this screen will appear. It presents the program family and the date selected. Events details section provides the subject and description of the problem, besides the solution and corrective action.

Customer support classification section presents the failcode and final fix details, a description, and analysis.

**Field Report** 

| Phenom 100<br>Selected since | EVENT DETAILS<br>SUBJECT | PROBLEM DESCRIPTION | CUSTOMER SUPPORT CLASSIFICATION |   |  |  |  |
|------------------------------|--------------------------|---------------------|---------------------------------|---|--|--|--|
| 2022-01-01 until 2024-11-25  |                          |                     | U                               | - |  |  |  |
| CTRL. Nº :                   |                          |                     |                                 |   |  |  |  |
| PRIORITY:                    |                          |                     |                                 |   |  |  |  |
|                              |                          |                     | FAILCODE ANALYSIS               |   |  |  |  |
|                              | le                       | 4                   |                                 | * |  |  |  |
| Back to filters              | SOLUTION                 | CORRECTIVE ACTION   | FINAL FIX                       |   |  |  |  |
|                              |                          |                     |                                 | ~ |  |  |  |
| Early failure filter         |                          |                     | FINAL FIX DESCRIPTION           |   |  |  |  |
| Edit data (F9)               |                          |                     |                                 |   |  |  |  |
|                              |                          |                     | FINAL FIX ANALYSIS              |   |  |  |  |
|                              |                          |                     |                                 | * |  |  |  |
|                              |                          |                     | AOG TIGER                       |   |  |  |  |

Figure 37 – Detailed information about Field Report part 1.

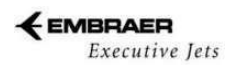

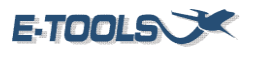

| ENGINEERING / QUALITY CLASSIFICATION |   |                            |   |  |
|--------------------------------------|---|----------------------------|---|--|
| PN ON                                |   | CORRECTIVE ACTION DOCUMENT |   |  |
|                                      |   |                            |   |  |
| PN OFF                               |   | EFFECTIVITY                |   |  |
|                                      |   |                            |   |  |
| SN ON                                |   | EARLY FAILURE STATUS       |   |  |
|                                      |   |                            | * |  |
| SN OFF                               |   | COMMENTS                   |   |  |
|                                      |   |                            |   |  |
|                                      |   |                            |   |  |
|                                      |   |                            |   |  |
|                                      |   |                            |   |  |
| SUPPLIER                             |   |                            |   |  |
|                                      | • |                            |   |  |
|                                      |   |                            |   |  |

FINAL FIX / FAIL CODE - OK

#### Figure 38 – Detailed information about Field Report part 2.

| Field       | Report D | ata Analysis      |                  |                  |                  |               |                   |          |                      |                         |                                                                                                    | (                                                                                                    | ン 🛛 🔅     |
|-------------|----------|-------------------|------------------|------------------|------------------|---------------|-------------------|----------|----------------------|-------------------------|----------------------------------------------------------------------------------------------------|----------------------------------------------------------------------------------------------------|-----------|
| /IENT<br>∃R | FAMILY   | OPERATOR          | SERIAL<br>NUMBER | DELIVERY<br>DATE | ACFT<br>REGISTER | EVENT<br>DATE | REFERENCE<br>DATE | PRIORITY | INTERRUPTION<br>TYPE | SUBJECT                 | PROBLEM<br>DESCRIPTION                                                                                                    | SOLUTION DIAGNOSE                                                                                                    | CORRECTIN |
| 13          | P100     | Jet Services, INC | 5000006          | 24/04/2009       | N580JH           | 16/06/2022    | 06/22             | Critical |                      | Red X over<br>CAS Field | phenom has a<br>issue with red<br>Xs on all three<br>screens and on<br>the cas<br>messages. We?<br>ve tried<br>unplugging the<br>(Read more) | Yellow/Red Xs over CAS<br>message boxes are usually<br>database-related. In most<br>cases due to non-<br>synchronized databases<br>between flight(Read<br>more)                 |           |
| <u>15</u>   | P100     | Jet Services, INC | 5000006          | 24/04/2009       | N580JH           | 21/06/2022    | 06/22             | Critical |                      | BLEED 2 FAIL            | The CAS<br>message<br>BLEED 2 FAIL<br>is showing<br>several times                                                                            | The CMC files were<br>analyzed and it was<br>observed that the BLEED 2<br>FAIL message came up<br>without correlations. In<br>cases like that, th( <u>Read</u><br><u>more</u> ) | *         |

Figure 39 – Detailed information about Field Report part 3.

Click on the symbol to refresh the data with new FinalFix and Failcode.

| FAILCODE                    |   |
|-----------------------------|---|
| U                           | ~ |
| FAILCODE DESCRIPTION        |   |
|                             |   |
| FAILCODE ANALYSIS           |   |
|                             | ~ |
| FINAL FIX                   |   |
|                             | ~ |
| FINAL FIX DESCRIPTION       |   |
|                             |   |
| FINAL FIX ANALYSIS          |   |
|                             | * |
| AOG TIGER                   |   |
| Figure 40 – Refresh button. |   |

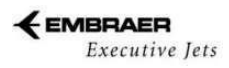

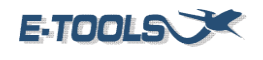

Clicking on "Early failure filter" will open a window with dates of early failure to filter the data.

| Field Report                |
|-----------------------------|
| Phenom 100                  |
| Selected since              |
| 2022-01-25 until 2024-11-25 |
| CTRL. Nº :                  |
| PRIORITY:                   |
| •                           |
|                             |
|                             |
| Back to filters             |
| Early failure filter        |
| Edit data (F9)              |
|                             |

Figure 41 – Filters.

Select a date to filter the data and click on "submit".

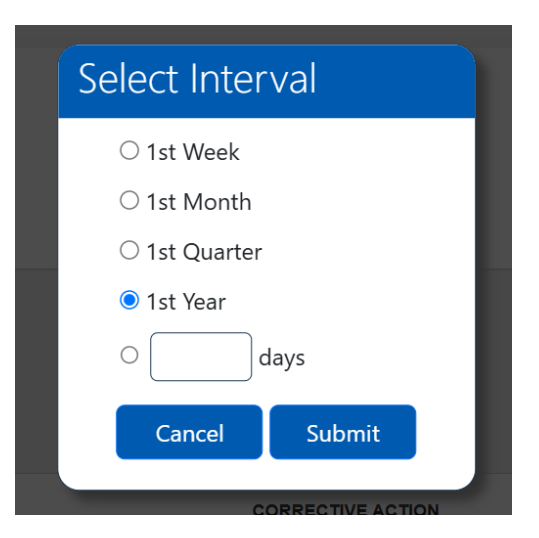

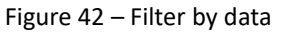

Click on "reset filter" to remove all filters selected.

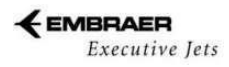

**Field Report** 

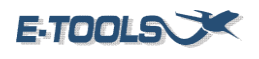

| P  | henom      | 100       |         |
|----|------------|-----------|---------|
| Se | elected si | nce       |         |
| 20 | 22-01-25   | until 202 | 4-11-25 |
| C. | TRL. Nº :  |           |         |
| PF | RIORITY:   |           |         |
|    |            |           | -       |
|    |            |           |         |
|    |            |           |         |
|    |            |           |         |
|    | Back       | to filte  | rs      |
|    |            |           |         |
|    | Re         | set filte | r       |
|    | Edit       | data (F   | 9)      |
|    |            |           |         |

#### Figure 43 - Reset filter button.

The Engineering/Quality Classification section shows the information about the Part Numbers, the Final Fi x responsibility, the corrective action document, its effectivity, early failure status, and comments.

| ENGINEERING / QUALITY CLASSIFICATION |   |   |                                       |   |
|--------------------------------------|---|---|---------------------------------------|---|
| PN ON                                |   |   | CORRECTIVE ACTION DOCUMENT            |   |
|                                      |   |   |                                       | - |
| PN OFF                               |   |   | EFFECTIVITY                           |   |
|                                      |   |   |                                       |   |
| SN ON                                |   |   | EARLY FAILURE STATUS                  |   |
|                                      |   |   | · · · · · · · · · · · · · · · · · · · |   |
| SN OFF                               |   |   | COMMENTS                              |   |
|                                      |   |   |                                       |   |
| FINAL FIX RESPONSABILITY             |   |   |                                       |   |
|                                      |   | - |                                       |   |
| SUPPLIER                             |   |   |                                       |   |
|                                      | - |   |                                       |   |
| FINAL FIX / FAIL CODE - OK           |   |   |                                       |   |

Figure 44 – Engineering and quality classification details.

After applying the filters, a table with all the information will show up.

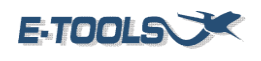

| CONTROL<br>NUMBER | CASE<br>TYPE                 | DOCUMENT<br>NUMBER | FAMILY | OPERATOR                                           | SERIAL<br>NUMBER | DELIVERY<br>DATE | ACFT<br>REGISTER | EVENT<br>DATE | REFERENCE<br>DATE | PRIORITY | INTERRUPTION<br>TYPE | SUBJECT                     | PROBLEM<br>DESCRIPTION                                                                                                    | SOL                                         |
|-------------------|------------------------------|--------------------|--------|----------------------------------------------------|------------------|------------------|------------------|---------------|-------------------|----------|----------------------|-----------------------------|----------------------------------------------------------------------------------------------------|---------------------------------------------|
| 99470             | CRM VSS                      | EEJ-<br>04822455   | P100   | GVLAIR 2,<br>LLC                                   | 50000138         | 27/10/2010       | N585JS           | 01/12/2023    | 12/23             |          |                      | MyTechCare<br>Portal Access |                                                                                                    |                                             |
| 98156             | Contact<br>Center<br>Default | EEJ.<br>94657284   | P100   | Trenitalia Air<br>Comércio de<br>Aeronaves<br>Ltda | 50000175         | 30/09/2010       | PRPHE            | 30/03/2023    | 03/23             | Critical |                      | AP FAIL + YD<br>FAIL        | Good afternoon,<br>hope this<br>message finds<br>you and your<br>team in good<br>spirits. Our<br>airplane rarely<br>has any failures,<br>however today<br>we(Read<br>more) | Fo<br>FA<br>fin<br>W:<br>as:<br>ori-<br>ca: |
|                   |                              |                    |        |                                                    |                  |                  |                  |               |                   |          |                      |                             | Contact Center.                                                                                                    |                                             |

Figure 45 – Filtered information.

Click on one line to see its details on Events details, Customer Support Classification and engineering/quality classification sections.

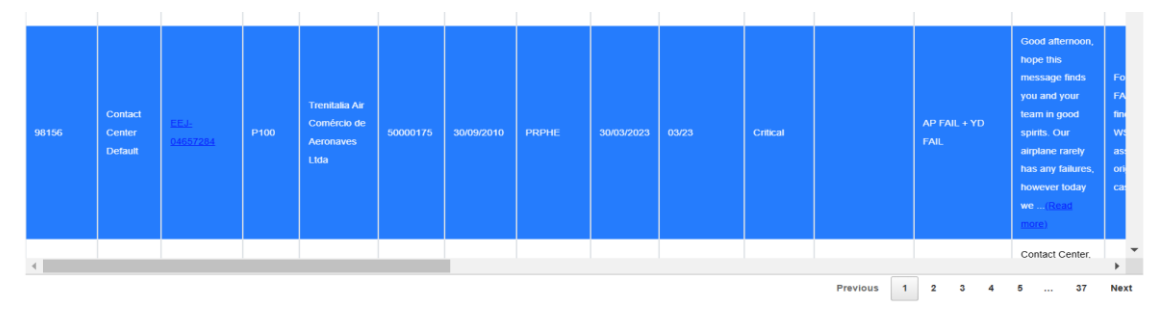

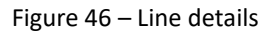

Also, is possible to filter information by typing keywords about the aircraft on "search" right below the categories. The filtered information will appear immediately.

| 1 | Field Repor       | rt Data Ana  | lysis              |        |          |                  |                  |                  |               |                   |          |                      |         | C 🛛 🕸               |
|---|-------------------|--------------|--------------------|--------|----------|------------------|------------------|------------------|---------------|-------------------|----------|----------------------|---------|---------------------|
|   | CONTROL<br>NUMBER | CASE<br>TYPE | DOCUMENT<br>NUMBER | FAMILY | OPERATOR | SERIAL<br>NUMBER | DELIVERY<br>DATE | ACFT<br>REGISTER | EVENT<br>DATE | REFERENCE<br>DATE | PRIORITY | INTERRUPTION<br>TYPE | SUBJECT | PROBLEM DESCRIPTION |
|   |                   |              |                    |        |          |                  |                  |                  |               |                   |          |                      |         |                     |
|   |                   |              |                    |        |          |                  |                  |                  |               |                   |          |                      |         |                     |

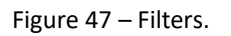

Click on the cycle symbol to refresh the table and see if there are any changes in the Salesforce data.

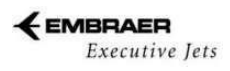

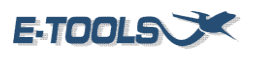

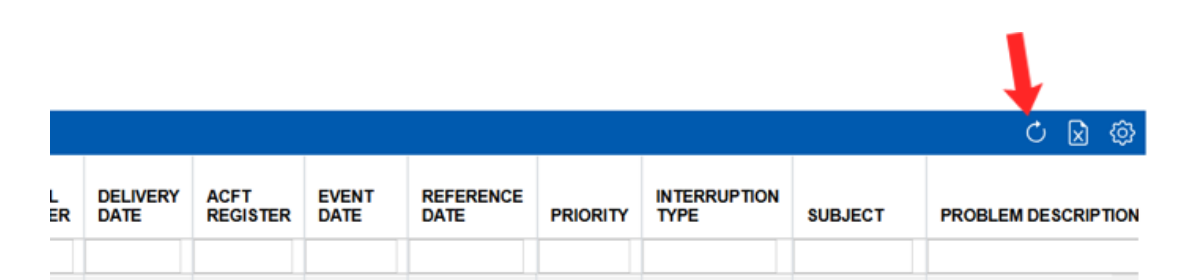

Figure 48 – Refresh symbol.

To download the file with the data presented, click on the sheet icon.

|                  |                  |                  |               |                   |          |                      |         |               | 1      |
|------------------|------------------|------------------|---------------|-------------------|----------|----------------------|---------|---------------|--------|
|                  |                  |                  |               |                   |          |                      |         | ර 屋           | ) 🗇    |
| SERIAL<br>NUMBER | DELIVERY<br>DATE | ACFT<br>REGISTER | EVENT<br>DATE | REFERENCE<br>DATE | PRIORITY | INTERRUPTION<br>TYPE | SUBJECT | PROBLEM DESCR | IPTION |

Figure 49 – Excel symbol.

Click on the engine symbol to configure the columns.

|                  |                  |                  |               |                   |          |                      |         | ර 🛛 🕸 🖕             |  |
|------------------|------------------|------------------|---------------|-------------------|----------|----------------------|---------|---------------------|--|
| SERIAL<br>NUMBER | DELIVERY<br>DATE | ACFT<br>REGISTER | EVENT<br>DATE | REFERENCE<br>DATE | PRIORITY | INTERRUPTION<br>TYPE | SUBJECT | PROBLEM DESCRIPTION |  |
|                  |                  |                  |               |                   |          |                      |         |                     |  |

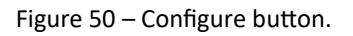

# 5.6 Removals

This section presents information about the pieces which were removed from the aircraft, the reasons, and the supplier. This information is used to determinate the most frequent problems in the aircraft and the solutions for it.

Select a program and a custom date to filter the information. It is possible to type a start and end date to filter the data. Only one program can be selected.

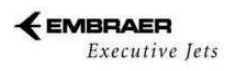

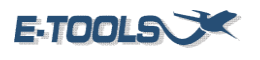

| emovals                              |               |            |  |  |  |
|--------------------------------------|---------------|------------|--|--|--|
| Phenom 100 Last Upload: (25/03/2024) | Custom date   |            |  |  |  |
| Phenom 300 Last Upload: (25/03/2024) | Current Month |            |  |  |  |
| Legacy 450/500/P500/P600             | Start date    | End date   |  |  |  |
| Last Upload: (22/03/2024)            | mm/dd/yyyy    | mm/dd/yyyy |  |  |  |
| Lineage 1000/ESHT                    |               |            |  |  |  |
| Last Upload: (25/01/2024)            |               |            |  |  |  |
|                                      |               |            |  |  |  |
|                                      |               |            |  |  |  |
|                                      |               |            |  |  |  |
|                                      |               |            |  |  |  |
|                                      |               |            |  |  |  |
|                                      |               |            |  |  |  |

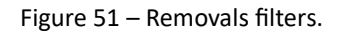

If no date is selected, an error will show up.

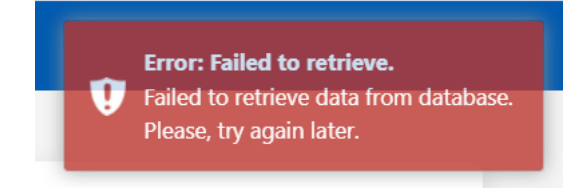

Figure 52 – No date selected error.

If the selected date is not valid, an error will show up.

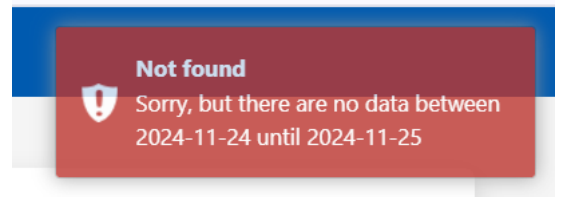

Figure 53 – Date invalid error.

After applying all the filters, click on "Submit" and this screen will appear. It presents the program family and the date selected.

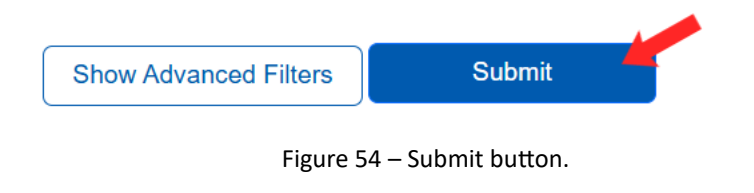

EMBRAER Executive Jets

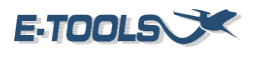

The customer support details section presents information about the aircraft, the reason for the removal and analysis. Also is shown if the data is duplicated and if it is a valid removal. Is provided also the information about PNs and its description and the ATA, related final fix, document of Field Report, the aging of the aircraft, the supplier and the root cause. Notice that not all the aircraft have the information of every section mentioned.

| Removals                    |                          |                        |                |        |   |             |                |                   |
|-----------------------------|--------------------------|------------------------|----------------|--------|---|-------------|----------------|-------------------|
| Phenom 100                  | CUSTOMER SUPPORT DETAILS | REF. DATE (MM/DD/YYYY) | PN OFF         | SN OFF |   | ATA         | TECHNOLOGY     | -                 |
| 24/01/2022 until 25/11/2024 | REASON OF REMOVAL        | mm/dd/yyyy<br>TDR TECH | PN ON          | SN ON  |   | RELATED FIN | AL FIX         | DOC. FIELD REPORT |
|                             | TDR ANALYSIS             | //<br>TDR RESULT       | TSI            | CSI    |   | AGING       | SUPPLIER       |                   |
|                             |                          | •                      | PN DESCRIPTION |        | * | REASON OF F | EMOVAL CATEGOR | -                 |
| Edit data (F9)              | TYPE VALID RE            | T DUPLICATED           | PN POSITION    |        |   | ROOT CAUSE  |                |                   |
|                             |                          |                        |                |        |   |             |                |                   |

#### Figure 55 – Information details part 1.

| movals Dat        | a Analysis         |        |                                   |                          |                        |               |                   |                |                          |                                        |                   |                |       |       |
|-------------------|--------------------|--------|-----------------------------------|--------------------------|------------------------|---------------|-------------------|----------------|--------------------------|----------------------------------------|-------------------|----------------|-------|-------|
| CONTROL<br>NUMBER | DOCUMENT<br>NUMBER | FAMILY | OPERATOR                          | ACFT<br>SERIAL<br>NUMBER | ACFT<br>TAIL<br>NUMBER | EVENT<br>DATE | REFERENCE<br>DATE | ATA<br>CHAPTER | TECHNOLOGY               | PN DESCRIPTION                         | PN OFF            | SN OFF         | PN ON | SN ON |
| 49057             | <u>300946477</u>   | P100   | MG Air<br>Transport, LLC          | 50000150                 | N89JJ                  | 10/01/2024    | 01/01/2024        | 27             | Flight Controls          | ELECTRO MECHANICAL RUDDER<br>TRIM TAB  | 453000-<br>1007   | 196            |       |       |
| 49052             | <u>300946456</u>   | P100   | Dynalab, Inc.                     | 50000226                 | N109LE                 | 10/01/2024    | 01/01/2024        | 32             | Hydraulics               | WHEEL/TIRE ASSY                        | 500-19026-<br>605 | DEC09-<br>0494 |       |       |
| 49054             | <u>300946434</u>   | P100   | Asian Holding,<br>LLC             | 50000077                 | N770BR                 | 10/01/2024    | 01/01/2024        | 32             | Hydraulics               | BRAKE,ASSY,LANDING,GEAR,MAIN-<br>STEEL | 90005025-3        | JUL09-0320     |       |       |
| 49055             | <u>300946435</u>   | P100   | Asian Holding,<br>LLC             | 50000077                 | N770BR                 | 10/01/2024    | 01/01/2024        | 32             | Hydraulics               | BRAKE,ASSY,LANDING,GEAR,MAIN-<br>STEEL | 90005025-3        | JUL11-0720     |       |       |
| 49058             | <u>300946492</u>   | P100   | Prati,<br>Donaduzzi &<br>Cia Ltda | 50000324                 | PRFYB                  | 10/01/2024    | 01/01/2024        | 28             | Powerplant /<br>Fuelling | CARTRIDGE DC AUXILIARY BOOST<br>PUMP   | P99C19-<br>601    | F66020         |       |       |
| 1                 |                    |        |                                   |                          |                        |               |                   |                |                          |                                        |                   |                |       | ►     |

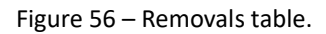

Clicking on the document number of the aircraft in the table, the page will redirect to the notification in E-Repair <u>https://erepair.embraer.com.br/erepair</u>, which needs different access of E-Tools. The selected line will turn blue.

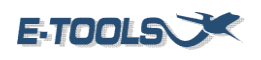

| emovals Dat       | a Analysis         |        |                                         |                          |                        |               |                   |                |                          |                                            |                   |                |                 |      |
|-------------------|--------------------|--------|-----------------------------------------|--------------------------|------------------------|---------------|-------------------|----------------|--------------------------|--------------------------------------------|-------------------|----------------|-----------------|------|
| CONTROL<br>NUMBER | DOCUMENT<br>NUMBER | FAMILY | OPERATOR                                | ACFT<br>SERIAL<br>NUMBER | ACFT<br>TAIL<br>NUMBER | EVENT<br>DATE | REFERENCE<br>DATE | ATA<br>CHAPTER | TECHNOLOGY               | PN DESCRIPTION                             | PN OFF            | SN OFF         | PN ON           | SN O |
| 49052             | <u>300946456</u>   | P100   | Dynalab, Inc.                           | 50000226                 | N109LE                 | 10/01/2024    | 01/01/2024        | 32             | Hydraulics               | WHEEL/TIRE ASSY                            | 500-19026-<br>605 | DEC09-<br>0494 |                 |      |
| 49054             | <u>300946434</u>   | P100   | Asian Holding,<br>LLC                   | 50000077                 | N770BR                 | 10/01/2024    | 01/01/2024        | 32             | Hydraulics               | BRAKE,ASSY,LANDING,GEAR,MAIN-<br>STEEL     | 90005025-3        | JUL09-0320     |                 |      |
| 49055             | <u>300946435</u>   | P100   | Asian Holding,<br>LLC                   | 50000077                 | N770BR                 | 10/01/2024    | 01/01/2024        | 32             | Hydraulics               | BRAKE,ASSY,LANDING,GEAR,MAIN-<br>STEEL     | 90005025-3        | JUL11-0720     |                 |      |
| 49058             | 300946492          | P100   | Prati,<br>Donaduzzi &<br>Cia Ltda       | 50000324                 | PRFYB                  | 10/01/2024    | 01/01/2024        | 28             | Powerplant /<br>Fuelling | CARTRIDGE DC AUXILIARY BOOST<br>PUMP       | P99C19-<br>601    | F66020         |                 |      |
| 19053             | <u>300946514</u>   | P100   | Revesco<br>Aviation Pty.<br>Ltd.        | 50000206                 | VHPNM                  | 10/01/2024    | 01/01/2024        | 29             | Hydraulics               | HYDRAULIC POWER PACK<br>ASSEMBLY           | 3032683-<br>003   | MX759104       | 3032683-<br>105 | MX7  |
| 49056             | <u>300946476</u>   | P100   | Aircraft<br>Holding and<br>Leasing, LLC | 50000293                 | N203SS                 | 10/01/2024    | 01/01/2024        | 21             | Environmental            | COMPRESSOR MODULE- WITHOUT MOTOR, AIR COND | 1133130-5         | 788            |                 |      |
| E                 |                    |        |                                         |                          |                        |               |                   |                |                          |                                            |                   |                |                 | •    |

Figure 57 – Selected Document Number.

Also, is possible to filter information by typing keywords about the aircraft on "search" right below the categories. The filtered information will appear immediately.

| R | emovals Dat       | a Analysis         |        |                                           |                          |                        |               |                   |                |            |           |
|---|-------------------|--------------------|--------|-------------------------------------------|--------------------------|------------------------|---------------|-------------------|----------------|------------|-----------|
|   | CONTROL<br>NUMBER | DOCUMENT<br>NUMBER | FAMILY | OPERATOR                                  | ACFT<br>SERIAL<br>NUMBER | ACFT<br>TAIL<br>NUMBER | EVENT<br>DATE | REFERENCE<br>DATE | ATA<br>CHAPTER | TECHNOLOGY | PN<br>DE! |
|   |                   |                    |        | emb                                       |                          |                        |               |                   |                |            |           |
|   | 48794             | <u>300937780</u>   | P100   | Embraer<br>Executive<br>Aircraft,<br>Inc. | 50000431                 | N431EE                 | 20/11/2023    | 01/11/2023        | 32             | Hydraulics | WH<br>ASS |

Figure 58 – Filtering information.

The filtered data will appear immediately.

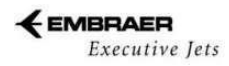

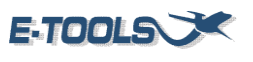

| R | emovals Dat | a Analysis         |        |                                           |                          |                        |               |            |                |
|---|-------------|--------------------|--------|-------------------------------------------|--------------------------|------------------------|---------------|------------|----------------|
|   |             | DOCUMENT<br>NUMBER | FAMILY | OPERATOR                                  | ACFT<br>SERIAL<br>NUMBER | ACFT<br>TAIL<br>NUMBER | EVENT<br>DATE | REFERENCE  | ATA<br>CHAPTER |
|   |             |                    |        | embraer                                   |                          |                        |               |            |                |
|   | 48794       | <u>300937780</u>   | P100   | Embraer<br>Executive<br>Aircraft,<br>Inc. | 50000431                 | N431EE                 | 20/11/2023    | 01/11/2023 | 32             |
|   | 48795       | <u>300937782</u>   | P100   | Embraer<br>Executive<br>Aircraft,<br>Inc. | 50000431                 | N431EE                 | 20/11/2023    | 01/11/2023 | 32             |
|   |             |                    |        |                                           |                          |                        |               |            |                |

Figure 59 – Filtered information.

# 5.7 Aircraft Timeline

This section provides information for aircraft study. The aircraft timeline presents a timeline of all the aircraft issues and the solutions taken.

Select a program and an aircraft. Is not necessary to select an ATA and priority to generate the data.

| Aircraft Timeline                     |                     |                |                         |           |                         |
|---------------------------------------|---------------------|----------------|-------------------------|-----------|-------------------------|
| Select a program:<br>Select a program | Select an aircraft: | Filter by ATA: | Select All Deselect All | Priority: | Select All Deselect All |
| Generate                              |                     |                |                         |           |                         |

Figure 60 – Aircraft Timeline filters.

If no program or aircraft is selected, an error will show up.

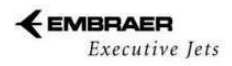

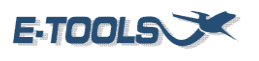

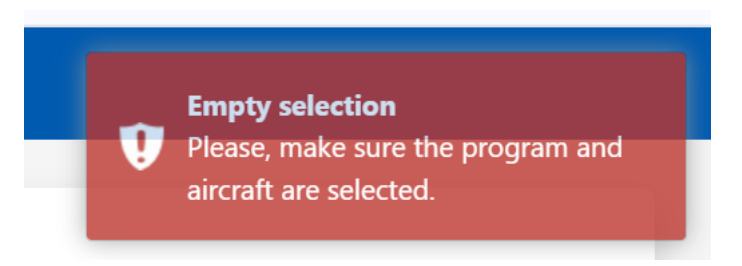

Figure 61 – No program selected error.

Is presented on the screen an aircraft timeline analysis with the aircraft filtered by month.

| Aircraft Timeline Analysis | Colors | Chart Excel Link                                                                                                    | QQ                                                                                                    |     |
|----------------------------|--------|----------------------------------------------------------------------------------------------------|----------------------------------------------------------------------------------------------------|-----|
| 2019                       |        |                                                                                                    |                                                                                                    |     |
|                            | Aug    |                                                                                                    | Sep                                                                                                    | Oct |
|                            |        | EVENT DATE: 02/08/2019           DOC.         EELE03714524           NUMBER:         ASC Customer NOT included<br>on emails           ATA:         60           PRIORITY:         ROUTINE           EVENT DATE: 02/08/2019         DOCE           DOC         EL43714377           NUMBER:         EL43714377           SUBJECT:         Garmin Avionics           SUBJECT:         Garmin Avionics           FINAL FIX:         CLARIFICATION /<br>INFORMATION           PRIORITY:         ROUTINE | EVENT DATE: 06/09/2019         DOC.       EEL-03737449         NUMBER:       Service Letter Phenom 100/300         ATA:       60         FINAL FR:       CRUTHCATION /         PRIORITY:       CRUTICAL |     |

Figure 62 – Aircraft timeline.

Click on the left magnifying glass to zoom-out the image and see more analysis and on the right one to zoom-in the image.

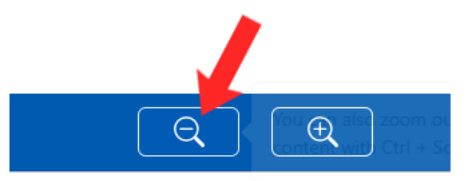

Figure 63 – Zoom-out symbol.

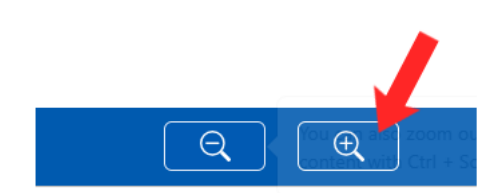

Figure 64 – Zoom-in symbol.

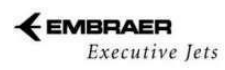

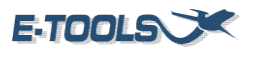

Drag the screen to navigate through the timeline.

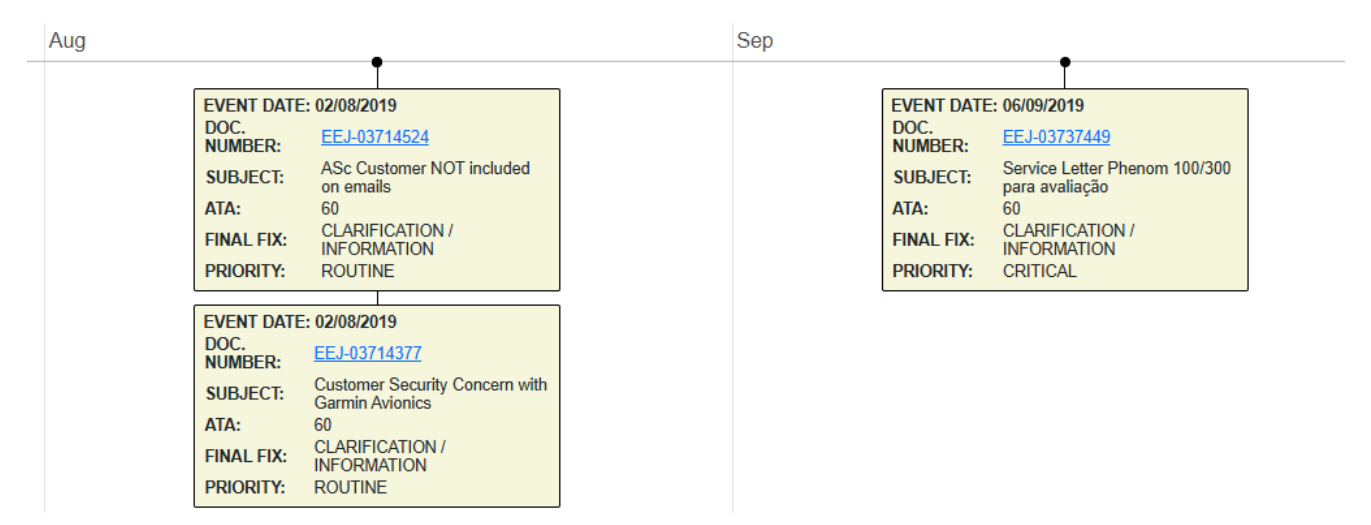

Figure 65 – Timeline.

Click on "colors" placed on the left side of the screen to see the color subtitle.

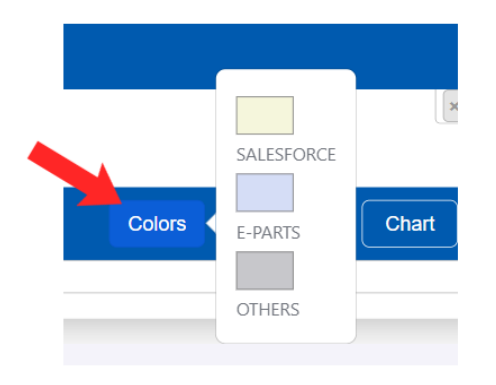

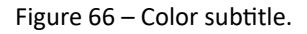

Pass the mouse in "Info" to see the information about the selected aircraft.

|      | Aircraft:                                                                     | 50000000                             | iors |   |
|------|-------------------------------------------------------------------------------|--------------------------------------|------|---|
| Info | Delivery D<br>Family:<br>Priority:<br>AOG:<br>Critical:<br>Routine:<br>Total: | ate:<br>PH100<br>0<br>10<br>15<br>25 | 21   | L |

Figure 67 – Information box.

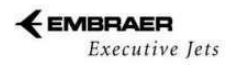

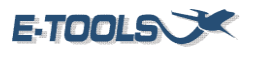

Click on "chart" to see a histogram about the selected aircraft.

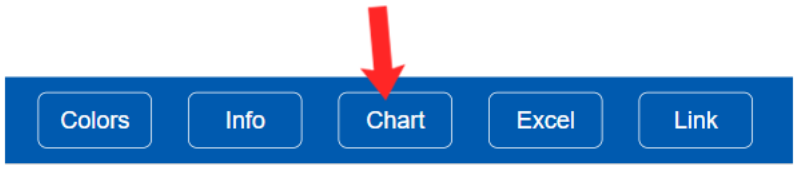

Figure 68 – Chart button.

The histogram presents the quantity of AOGs, critical and routine that the aircraft had in the last months with the date of these last events.

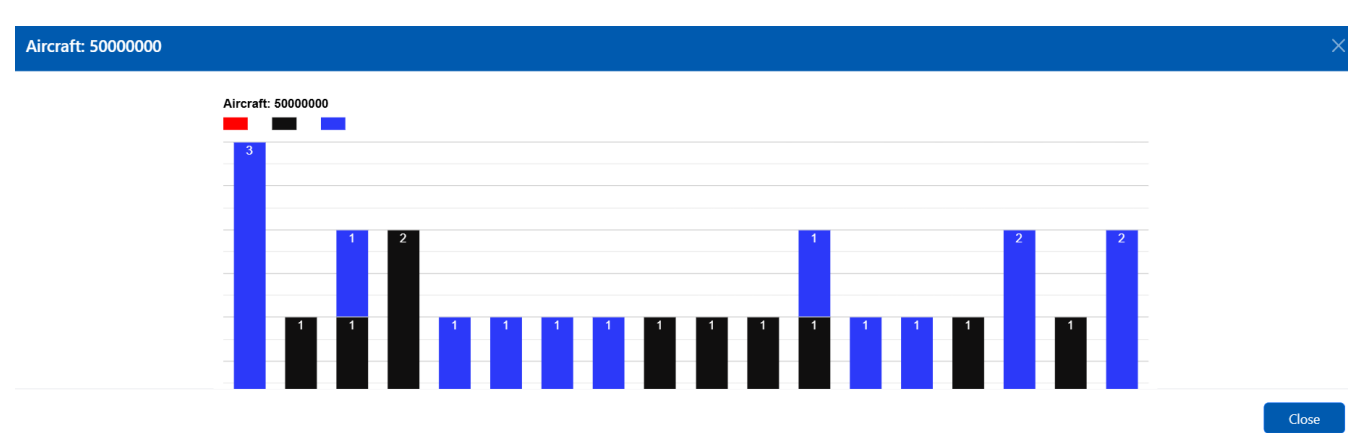

Figure 69 – Histogram of the aircraft.

To download the file with the data presented, click on the excel symbol.

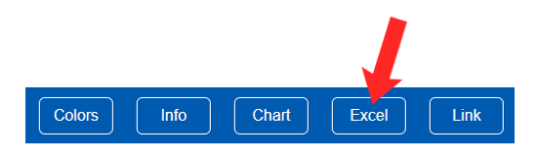

Figure 70 – Excel button.

To copy the link of the selected aircraft, click on the button link

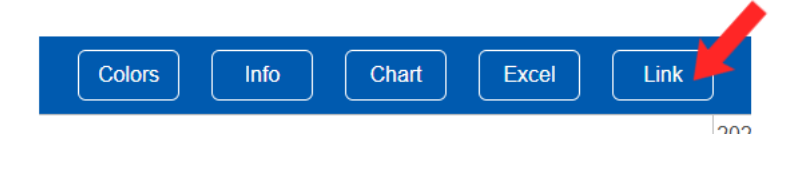

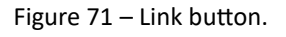

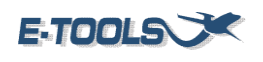

# **Executive** Jets

# 5.8 Early Warning - Heatmap

This section provides information about flight events and problems that occurred after the delivery of the aircraft. Also presented the data of the flight events and detailed information about the issue.

If you click on the button legend you'll be able to see the colors and the score used in the calculation.

| ן | Table Legend $	imes$                                                                                           |
|---|----------------------------------------------------------------------------------------------------|
|   | 0 < Points <=10<br>10 < Points <=20<br>20 < Points <=30<br>30 < Points <=40<br>40 < Points <=50<br>Points > 50 |
| l | Ok                                                                                                    |

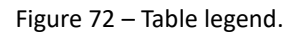

If you click on the criteria button, you'll be able to see the criteria used in the calculation.

|   | Criteria                                                                     |                       |
|---|------------------------------------------------------------------------------|-----------------------|
| ſ | Single Events:                                                               |                       |
| l | Criteria                                                                     | Points                |
| l | Safety Case                                                                  | 20 Points             |
|   | Aircraft with X AOGs in 30 days with at least one cancellation or one delay: | flight                |
| l | Criteria                                                                     | Points                |
|   | ACFT with 2 or more AOGs with one delay or cancellation                      | Number of AOGs<br>* 3 |
|   | Aircraft with X AOGs in 180 days with at least on cancellation or one delay: | e flight              |
| l | Criteria                                                                     | Points                |
|   | $\operatorname{ACFT}$ with 2 or more AOGs with one cancellation or delay     | Number of AOGs<br>* 3 |
|   | AOG Events:                                                                  |                       |
|   | Criteria                                                                     | Points                |
|   | 3 ACFT AOG in 30 days                                                        | 4 Points              |
|   | 4 ACFT AOG in 90 days                                                        | 4 Points              |
| 1 | A ACET AOC in 7 days                                                         |                       |
| L | 4 ACI T AOO III 7 days                                                       | 6 Points              |
|   | 6 ACFT AOG in 30 days                                                        | 6 Points<br>6 Points  |

Figure 73 – Heatmap criteria.

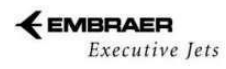

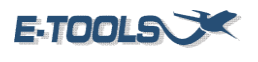

Select a program and click on "filter". A data table with info will appear.

| Heat    | map              |                  |                    |                       |                  |                  |                                     |                                                      |      |                 |                  |               |        |           |         | $\mathbf{x}$ |
|---------|------------------|------------------|--------------------|-----------------------|------------------|------------------|-------------------------------------|------------------------------------------------------|------|-----------------|------------------|---------------|--------|-----------|---------|--------------|
| Program | Serial<br>Number | Last AOG<br>Case | Duration<br>(days) | Last AOG<br>Status    | Last AOG<br>Date | Delivery<br>Date | EEC                                 | Operator                                             | VIP  | High Visibility | Operator<br>Type | Owner<br>Info | Points | Semaphore | Events  | No           |
| Search  | Search           | Search           | Search             | Search                | Search           | Search           | Search                              | Search                                               | Sear | Search          | Search           | Search.       | Search | Search    | Search. | Sea          |
| P100    | 50000324         | EEJ-<br>04887112 | 21.9               | Event<br>Coordination | 10/03/2024       | 26/09/2013       | NOT<br>ENROLLED                     | Prati, Donaduzzi<br>& Cia Ltda                       | NO   | NO              | Single<br>Owner  |               | 20     |           | 1       | Π            |
| P100    | 50000349         | EEJ-<br>04789708 | 1.9                | Closed                | 11/10/2023       | 29/12/2014       | PRIME<br>PARTS -<br>DEFINED<br>LIST | Lifestyle Aviation,<br>LLC                           | NO   | NO              |                  | 3rd<br>Owner  | 20     |           | 1       |              |
| P100    | 50000076         | EEJ-<br>04873779 | 2.4                | Closed                | 20/02/2024       | 22/12/2009       | EEC -<br>ENHANCED                   | VOAR -<br>Cooperativa de<br>Usuários de<br>Aeronaves | NO   | YES             | Fleet<br>Owner   | 2nd<br>Owner  | 16     |           | 2       |              |
| P100    | 50000418         | EEJ-             | 17.2               | Closed                | 20/12/2023       | 08/06/2020       | EEC -                               | BDG Services,                                        | NO   | NO              |                  |               | 15     |           | 2       | 1            |

Figure 74 – Heatmap data table.

To see only the premature failures (AOGs occurred during the aircraft's initial 365 days of life) click on the filter Premature Failures.

| Filter | Legend | Criteria | Premature Failures |
|--------|--------|----------|--------------------|
|        |        |          |                    |

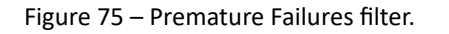

A table with only with the premature failure's aircrafts will show up.

| Heat    | tmap             |                  |                    |                       |                  |                    |                                     |                                |      |                 |                  |               |        |           |        |      |     |      |      |     |      |      | X    |
|---------|------------------|------------------|--------------------|-----------------------|------------------|--------------------|-------------------------------------|--------------------------------|------|-----------------|------------------|---------------|--------|-----------|--------|------|-----|------|------|-----|------|------|------|
| Program | Serial<br>Number | Last AOG<br>Case | Duration<br>(days) | Last AOG<br>Status    | Last AOG<br>Date | Delivery<br>Date   | EEC                                 | Operator                       | VIP  | High Visibility | Operator<br>Type | Owner<br>Info | Points | Semaphore | Events | Nov  | Oct | Sep  | Aug  | Jul | Jun  | May  | Apr  |
| Search  | Search           | Search           | Search             | Search                | Search           | Search             | Search                              | Search                         | Sear | Search          | Search           | Search.       | Search | Search    | Search | Sear | Sea | Sear | Sear | Sea | Sear | Sear | Sear |
| P100    | 50000324         | EEJ-<br>04887112 | 21.9               | Event<br>Coordination | 10/03/202        | Double click for I | more details <sub>D</sub>           | Prati, Donaduzzi<br>& Cia Ltda | NO   | NO              | Single<br>Owner  |               | 20     |           | 1      |      |     |      |      |     |      |      |      |
| P100    | 50000349         | EEJ-<br>04789708 | 1.9                | Closed                | 11/10/2023       | 29/12/2014         | PRIME<br>PARTS -<br>DEFINED<br>LIST | Lifestyle Aviation,<br>LLC     | NO   | NO              |                  | 3rd<br>Owner  | 20     |           | 1      |      | 20  |      |      |     |      |      |      |

Figure 76 – Premature Failures table.

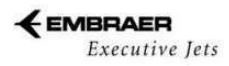

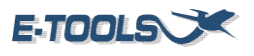

To see more information about a line, click on it and the information will be presented in the Event Details page.

| Heat    | map              |                  |                    |                    |            |       |                  |            |        |                                                                            |      |    |      |                 |                 |                 |           |           |         | ×    |
|---------|------------------|------------------|--------------------|--------------------|------------|-------|------------------|------------|--------|----------------------------------------------------------------------------|------|----|------|-----------------|-----------------|-----------------|-----------|-----------|---------|------|
| Program | Serial<br>Number | Last AOG<br>Case | Duration<br>(days) | Last AOG<br>Status | Las<br>Dat | AOG   | Delivery<br>Date |            | EEC    | Oper                                                                       | ator |    | VIP  | High Visibility | Operati<br>Type | or Owne<br>Info | Points    | Semaphore | Events  | Nov  |
| Search  | Search           | Search           | Search             | Search             | Sea        | ch    | Search.          |            | Search | Sear                                                                       | :h   |    | Sear | Search          | Search          | Searc           | h. Search | Search    | Search. | Sear |
| P100    | 50000445         | EEJ-<br>04884037 | 0.3                | Closed             | 05/03/20   | 4 28/ | 12/2023          | EEC<br>ENH | ANCED  | N17PL,<br>LLC                                                              | NO   | NO |      |                 | 6               | •               | 2         |           |         |      |
| P100    | 50000446         | EEJ-<br>04892124 | 1.9                | Closed             | 18/03/20   | 4 20/ | 12/2023          | NOT<br>ENF | ROLLED | Flamingo<br>Prestacao<br>de<br>Servicos<br>e<br>Locacao<br>de Bens<br>Ltda | NO   | NO |      |                 | 3               | •               | 1         |           |         |      |

#### Figure 77 – Line selected.

|   | Events details | 5                  |            |        |             |                 |                        |                                                         | ×        |
|---|----------------|--------------------|------------|--------|-------------|-----------------|------------------------|---------------------------------------------------------|----------|
| E | vents Descript | tion Timeline      | 9          |        |             |                 |                        |                                                         |          |
|   | Case Number    | Status             | Date       | Points | Description | Duration (days) | Duration Median (days) | Failcode                                                | FinalFix |
|   | EEJ-04887112   | Event Coordination | 10/03/2024 | 20     | Safety Case | 21.9            | 2.3                    | 732001 - ENG NO DISPATCH / FADEC FAULT / ENG CTRL FAULT | NO DATA  |

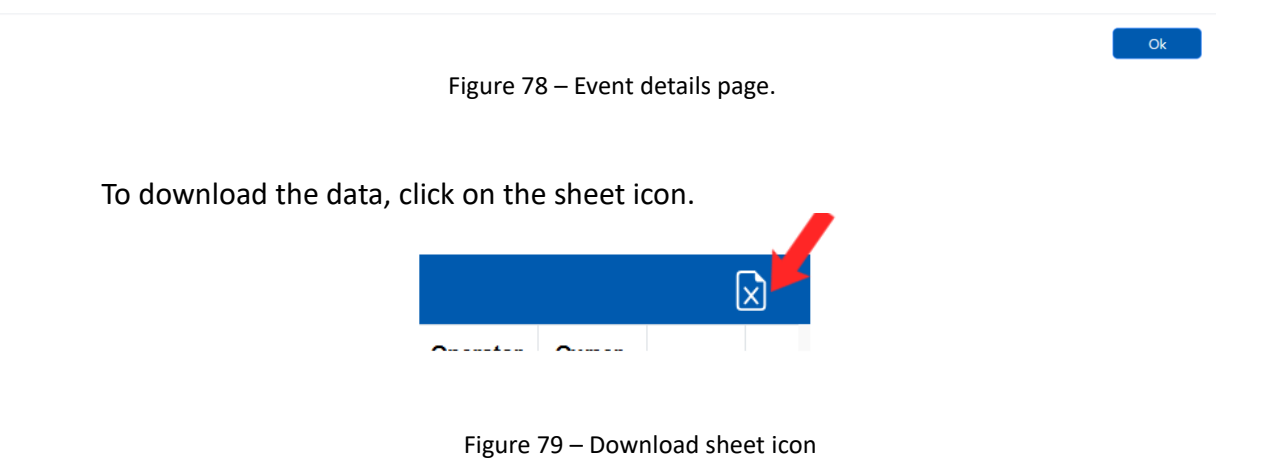

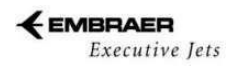

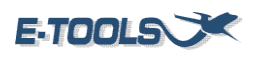

# **5.9 RAMP**

This page allows to generate and send emails for internal members and suppliers with information about removals and hours for suppliers' items. Start choosing the program.

| RAMP                       |
|----------------------------|
| ◯ Select All               |
| O Phenom 100               |
| $\bigcirc$ Phenom 300      |
| O Legacy 450/500/P500/P600 |
| ◯ Legacy 600/650/LSHT      |
| ◯ Lineage 1000/ESHT        |
|                            |

Figure 80 – Program filter.

After the program is selected, is possible to select a range of date, or just choose the supplier to contact.

| Current Month | 1 | ~          |  | Filter by Supplier | Select All | Deselect All |
|---------------|---|------------|--|--------------------|------------|--------------|
| Start date    |   | End date   |  | Manage Supp        | liers      |              |
| 01/01/2006    |   | 11/26/2024 |  |                    |            |              |

Figure 81 – Date range and suppliers filter.

Selecting the supplier, the page is going to create a table with the suppliers, files, date range and contacts.

| Supplier<br>Name | View<br>File Start Date | End Date   | Creation<br>Date       | File<br>Size | Content | Emails To 💙                                                                                                    | Emails CC 🎽                                                                |     | Send | Remove |
|------------------|-------------------------|------------|------------------------|--------------|---------|----------------------------------------------------------------------------------------------------|----------------------------------------------------------------------------|-----|------|--------|
| GARMIN           | 31/5/2024               | 30/8/2024  | 4/9/2024 -<br>15:17:26 | 9 KB         | ~       | rederico.pelogia@embraer.com.br<br>ustavo.ferreira@embraer.com.br<br>amila.bortolotti@embraer.com.br<br>enan.marcondes@embraer.com.br<br>Insert Email | paulo.salles@embraer.com.br<br>thales.silva@embraer.com.br<br>Insert Email | SSS |      | Ŵ      |
| LUFTHANSA        | <u>31/12/2005</u>       | 17/11/2024 | 18/11/2024<br>- 8:42:9 | 290<br>KB    | ~       | rederico.pelogia@embraer.com.br<br>ustavo.ferreira@embraer.com.br<br>amila.bortolotti@embraer.com.br<br>enan.marcondes@embraer.com.br<br>Insert Email | paulo salles@embraer.com.br<br>thales.silva@embraer.com.br<br>Insert Email | 000 |      | Ŵ      |

Figure 82 – RAMP data table.

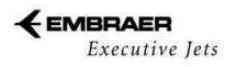

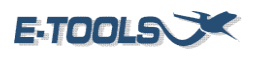

Above the table there are some buttons. The first button "Create Supplier's Files" will generate the file of each supplier chosen for the range of date. The second will request the created file. The third button will send the emails with the requested files but is important to pay attention to the checked "Emails To" and "Emails CC" in the red box, is possible to uncheck any contact, or add in the "Insert Email" box and pressing the "Insert" button. Everything done, is possible to change by "Test Emails", in this option on, the emails will be sent internally only, disable this button will update the emails with the original ones of the supplier's contacts.

| Create Supplier's Files | Request Server Files | Send E-mails  | Test E-mails |
|-------------------------|----------------------|---------------|--------------|
| View Log                |                      |               |              |
|                         | Figure 83 – F        | RAMP buttons. |              |

# 5.10 RCI

This section provides information about the components of each ARCFT in a table.

Choosing by program, and by SN (is possible to see all of them), the page will generate all the data about the components of all SN selected in the filter.

| RCI              |                       |                         |  |  |
|------------------|-----------------------|-------------------------|--|--|
| Select a program | Filter by Aircraft SN | Select All Deselect All |  |  |
|                  |                       |                         |  |  |

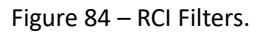

On the "Select program" box choose the program and then the SN of the required component and filter. The table will automatically appear to be analyzed. It's also possible to download the table on the "Excel" button on the upper right.

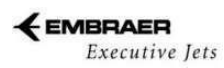

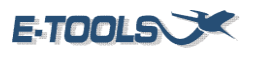

| RCI Da  | ta               |              |                 |      |                         |                  |                                           |             |                     |        |        | $\mathbf{X}$ |
|---------|------------------|--------------|-----------------|------|-------------------------|------------------|-------------------------------------------|-------------|---------------------|--------|--------|--------------|
| PROGRAM | AIRPLANE<br>TYPE | REGISTRATION | AIRPLANE<br>S/N | ATA  | SUB<br>COMPONENT<br>P/N | COMPONENT<br>S/N | COMPONENT<br>DESCRIPTION                  | POSITION    | MANUFACTURE<br>CODE | CODE1  | CODE2  | TIPO         |
| Search  | Search           | Search       | Search          | Sear | Search                  | Search           | Search                                    | Search      | Search              | Search | Search | Searc        |
| P100    | 0500             |              | 50000053        | 031  | 011-00831-<br>00        | 46709970         | ENGINE AIRFRAME<br>INTERFACE UNIT (GEA    | FWR PNL     | 0TRC3               |        |        |              |
| P100    | 0500             |              | 50000053        | 031  | 011-00831-<br>00        | 46709989         | ENGINE AIRFRAME<br>INTERFACE UNIT (GEA    | CTL RACK    | 0TRC3               |        |        |              |
| P100    | 0500             |              | 50000053        | 031  | 011-00831-<br>00        | 46710136         | ENGINE AIRFRAME<br>INTERFACE UNIT (GEA    | PIL CAB     | 0TRC3               |        |        |              |
| P100    | 0500             |              | 50000053        | 034  | 011-00868-<br>10        | 42011511         | ATTITUDE AND<br>HEADING REFERENCE<br>UNIT | LH<br>PANEL | 0TRC3               |        |        |              |
| 4       |                  |              |                 |      | 011-00868-              |                  | ATTITUDE AND                              | RH          |                     |        |        |              |
|         |                  |              |                 |      |                         |                  | Previous 1                                | 2 3         | 4 5 .               | 10     | ) Ne   | ext          |

Figure 85 – RCI data table

By clicking on the button Empty SNs you can download a file with all the empty SNs.

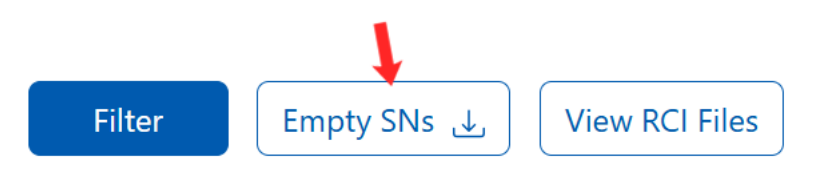

Figure 86 – Empty SNs button.

And clicking in View RCI Files you can check if there are available RCI Files in SharePoint. You can also upload a file.

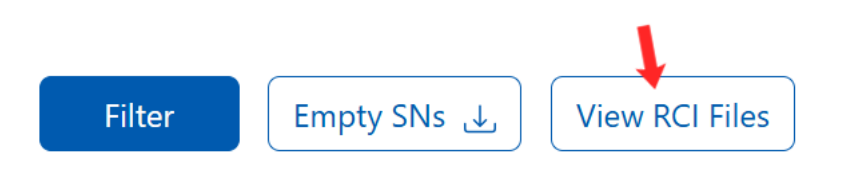

Figure 87 – View RCI Files.

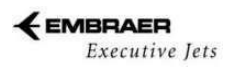

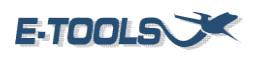

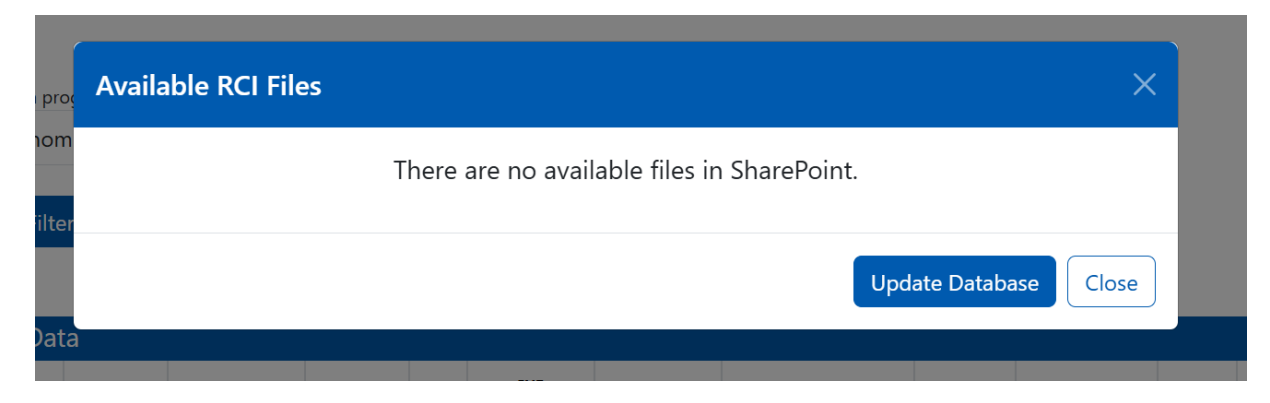

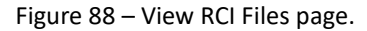

# **5.11- MTBUR**

This section provides the MTBUR of the aircraft components, Flight Hours and Cycles, Removals and Accumulated Hours and Cycles.

|  | Phenom 100           Phenom 300           L450/L500/P500/P600           Legacy 600           Legacy 650           Lineage 1000 | Last Calculated: (31/01/2024)<br>Last Calculated: (27/01/2024)<br>Last Calculated: (31/01/2024)<br>Last Calculated: (01/02/2024)<br>Last Calculated: (01/02/2024)<br>Last Calculated: (01/02/2024) | Ref. Month       Submit       Edit PNs       Change Threshold         Note: As consequence of delay in receiving and processing removals, the information generated is calculated with a difference of 01 month of the current month.       Submit       Edit PNs       Change Threshold |
|--|----------------------------------------------------------------------------------------------------|----------------------------------------------------------------------------------------------------|----------------------------------------------------------------------------------------------------|
|--|----------------------------------------------------------------------------------------------------|----------------------------------------------------------------------------------------------------|----------------------------------------------------------------------------------------------------|

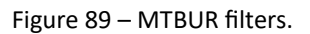

First is requested to choose the program and then a reference month, to see the data click on "Submit" program. Is also possible to edit the component PN's by clicking on the button or change the threshold too. Following the sequence of clicking in the "Submit" button a table data will be generated.

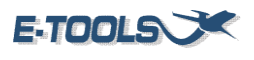

|       |                     |                          |                                                                                                    |                                      |      |          |         |       |       | .ED<br>S | ,      | MTBUR (FH) | )      | FAU  | ILT<br>(G |
|-------|---------------------|--------------------------|----------------------------------------------------------------------------------------------------|--------------------------------------|------|----------|---------|-------|-------|----------|--------|------------|--------|------|-----------|
| RANK  | TRAFFIC<br>CRITERIA | PN Group<br>(All Dashes) | PN Family                                                                                                    | DESCRIPTION                          | АТА  | SUPPLIER | %FLEET  | ACC   | L12M  | L3M      | АСС    | L12M       | L3M    | ACC  | Ŀ         |
| Searc | (Select≁∽           | Search                   | Search                                                                                                    | Search                               | Sear | Search   | Search. | Searc | Seard | Sea      | Search | Search     | Search | Sear | S         |
| #1    | •                   | 6094A0001-<br>03         | 6094A0001-07,<br>6094A0001-08,<br>6094A0001-05,<br>6094A0001-03                                                                                      | FLAP LINEAR ACTUATOR                 | 27   | EATON    | 100%    | 1044  | 73    | 21       | 1782   | 1714       | 1451   | 324  | <b>^</b>  |
| #2    | •                   | 8025B0001-<br>04         | 8025B0001-05,<br>8025B0001-03,<br>8025A0001-09,<br>8025A0001-08,<br>8025A0001-07,<br>8025A0001-05,<br>8025A0001-04,<br>8025A0001-03,<br>8025B0001-04 | FLAP SYSTEM CONTROL<br>UNIT          | 27   | EATON    | 100%    | 516   | 52    | 11       | 1518   | 1203       | 1385   | 12   |           |
| #3    | •                   | 011-00878-<br>10         | 011-00878-20, 011-<br>00878-10                                                                                                    | GSA 81 LOW TORQUE<br>AUTOPILOT SERVO | 22   | GARMIN   | 100%    | 470   | 47    | 11       | 5938   | 3993       | 4156   | 206  | •         |

Figure 90 – PN's table data.

In this table is possible to filter at each column. On the top there are four buttons that allow the user to make some edits on the table or see graphs and download the data.

| Low/High Profile | Edit Agreed Values | Show Graphs | <u>Excel</u> |
|------------------|--------------------|-------------|--------------|
|                  |                    |             |              |

Figure 91 – PN's buttons.

If the user decides to edit the PNs on the beginning page, the following page will appear to start the process by choosing the program.

| Insertion PN               |        |
|----------------------------|--------|
| ◯ Phenom 100               | Submit |
| O Phenom 300               |        |
| O Legacy 450/500/P500/P600 |        |
| ◯ Legacy 600               |        |
| ◯ Legacy 650               |        |
| ◯ Lineage 1000             |        |
|                            |        |

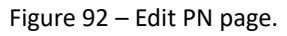

After clicking on submit, the PN family group data will be loaded into a table.

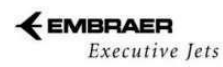

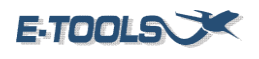

⊕ Create Group 🛛 View/Edit Group 🖹 Excel

| PN (All Dashes) | CONTAINS                                                                                                  | GROUP NAME                             | ATA     | SUPPLIER                  | %FLEET | MTBUR<br>AGREED | MTBF<br>AGREED | QTY     | INSERT DATE |
|-----------------|----------------------------------------------------------------------------------------------------|----------------------------------------|---------|---------------------------|--------|-----------------|----------------|---------|-------------|
| Search          | Search                                                                                                    | Search                                 | Search. | Search                    | Search | Search          | Search         | Search. | Search      |
| 4441122-050     | 4441122-050                                                                                               | 50 CU.FT OXYGEN CYLINDER<br>ASSY, W/ E | 35      | B/E AEROSPACE             | 100.0% | 55000           | 68490          | 1       | 01/12/2008  |
| 860231003       | 860231003                                                                                                 | ACCUMULATOR, EMERGENCY / PARKING BR    | 32      | TACTAIR FLUID<br>CONTROLS | 100.0% | 23700           |                | 1       | 01/12/2008  |
| 011-01440-10    | 011-01440-00, 011-01440-10                                                                                | AMLCD DISPLAY UNIT (GDU1240A, 12IN)    | 31      | GARMIN                    | 100.0% | 7200            |                | 3       | 01/12/2008  |
| C-100117-2      | C-100117-4, C-100117-3, C-100117-<br>2                                                                    | ANGLE-OF-ATTACK SENSOR                 | 27      | SAFE FLIGHT               | 100.0% | 10000           |                | 2       | 01/12/2008  |
| 011-00868-10    | 011-00868-10                                                                                              | ATTITUDE AND HEADING<br>REFERENCE UNIT | 34      | GARMIN                    | 100.0% |                 |                | 2       | 01/12/2008  |
| 90005034-1      | 90005034-8, 90005034-6, 90005034-<br>5, 90005034-7, 90005034-4,<br>90005034-3, 90005034-2, 90005034-<br>1 | BRAKE CONTROL UNIT                     | 32      | MEGGITT                   | 100.0% | 15725           | 18750          | 1       | 01/12/2008  |
| 90005035-1      | 90005035-2, 90005035-1                                                                                    | BRAKE CONTROL VALVE                    | 32      | MEGGITT                   | 100.0% | 63750           | 75000          | 2       | 01/12/2008  |
| P99C19-601      | P99C19-602, P99C19-601                                                                                    | CARTRIDGE DC AUXILIARY<br>BOOST PUMP   | 28      | ZODIAC                    | 100.0% | 60030           |                | 2       | 01/12/2008  |
| 1133630-8       | 1133630-13, 1133630-12, 1133630-<br>11, 1133630-10, 1133630-9,<br>1133630-8                               | COMPRESSOR DRIVE MODULE                | 21      | ENVIRO SYSTEMS            | 100.0% | 3000            | 3150           | 1       | 01/12/2008  |

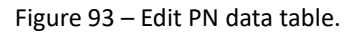

The caption contains options like "Create Group" or "View/Edit Group" and even download the data on "Excel" button.

# 5.12 - Classifier

It is a machine learning upon to classify the Field Report Fail Code or Final Fix, creating a table editable for user validate and download the classified data. Start filtering the program and then the classification type.

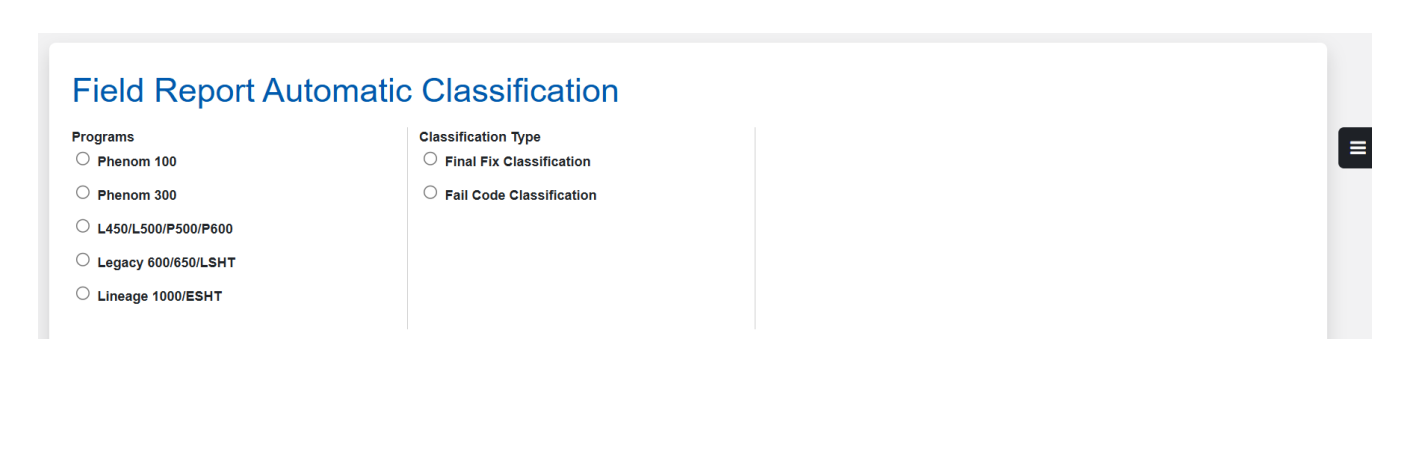

Figure 94 – Classifier filters.

Executive Jets

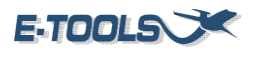

By choosing Final Fix Classification, a filter of date and ATA will appear. Selecting the information required the following table will be created.

| Final F | ix Class | ification |
|---------|----------|-----------|
|---------|----------|-----------|

| Check all Validatio | n Boxes (actual p | age) Unch | eck all Validation Bo | kes (actual page) | Clear filters | Ren | nove all validations (all pages) Multiple validation |                                  |
|---------------------|-------------------|-----------|-----------------------|-------------------|---------------|-----|------------------------------------------------------|----------------------------------|
| Export to Excel     | Validation comp   | lete      |                       |                   |               |     |                                                      |                                  |
|                     | CONTROL           | FAMILY    | DOCUMENT \$           | SUB               | JECT          | \$  | PROBLEM DESCRIPTION                                  | C                                |
| Search              | Search            | Search    | Search                | Search            |               |     | Search                                               | Search                           |
|                     | 100824            | P100      | F-HYRL-240913-<br>1   |                   |               |     | INVESTIGATE O2 LEAK - SYSTEM EMPTY                   | c                                |
|                     | 100826            | P100      | F-HYRL-240920-<br>1   |                   |               |     | RH MAIN GEAR NOT SHOWING UP POSITION                 | TBS PERF<br>SATISFA<br>SENSOR PE |
|                     | 100827            | P100      | F-HYRL-240927-<br>2   |                   |               |     | LH FOLDING TABLE WOODEN FAIRING IS DETACHED          | FOL                              |
|                     | 100825            | P100      | F-HYRL-240920-<br>2   |                   |               |     | LEFT FWD BAGGAGE DOOR ALARM OPEN                     | PLUG JO64                        |

Figure 95 – Final Fix table.

Is possible to search for information on the columns and interact with the data by the buttons above. Selecting the "Fail Code" button on the first page, an uploading box will appear, select the file to be analyzed and click "Submit".

| Fail Code Cla      | ssification  |                                                                                          |                  |                                         |        |                |        |                 |                                 |       |          |
|--------------------|--------------|------------------------------------------------------------------------------------------|------------------|-----------------------------------------|--------|----------------|--------|-----------------|---------------------------------|-------|----------|
| Select all (all pa | iges) Desele | ect all rows (all pages) Clear f                                                         | ilters Remove al | I validations (all pages)               | Multij | ple validation | Export | to Excel        | Validation com                  | plete |          |
| CONTROL \$         | FAMILY       | PROBLEM A                                                                                | FAIL CODE:       | FAIL CODE<br>DESCRIPTION:<br>CLASSIFIED | ⇒      | FAIL CODE      | \$     | FA<br>DES<br>VA | IL CODE<br>CRIPTION:<br>LIDATED | 4     | FAIL COD |
| Search             | Search       | Search                                                                                   | Search           | Search                                  |        | Search         |        | Search          |                                 |       | Search   |
| 99                 | L500         | DAMAGED                                                                                  | <u>572007</u>    | ERODED / SEAL                           |        |                |        |                 |                                 | Î     | *        |
| 64                 | L500         | #4 BRAKE WORN TO LIMITS                                                                  | <u>324013</u>    | BRAKE WORN                              |        |                |        |                 |                                 |       |          |
| 56                 | L500         | #4 MAIN WHEEL ASSY<br>OUTER BEARING SEAL<br>WILL NOT SEAT PROPERLY.                      | <u>324006</u>    | TIRE WORN / CORD<br>SHOWING             |        |                |        |                 |                                 |       |          |
| 50                 | L500         | Add ANAC AD 2020-04-01 R1<br>(Presently suppressed)<br>Remove this task when<br>complete | <u>600000</u>    | TECHNICAL ISSUE NO                      | I      |                |        |                 |                                 |       |          |
| 41                 | L500         | Add TCCA AD CF-2021-52<br>(Presently suppressed)<br>Remove this task when                | 600000           | TECHNICAL ISSUE NO                      | I      |                |        |                 |                                 |       | •        |

Figure 96 – Fail Code table.

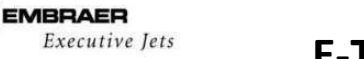

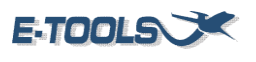

The Fail Code Table has seven buttons on the caption that allows the user to interact with the data in the table. The table also allows the user to change the fail code on the column "Fail Code Description Classified" by clicking on the item.

| Select all (all pages) | Deselect all rows (all pages) | Clear filters | Remove all validations (all pages) | Multiple validation | Export to Excel | Validation complete |
|------------------------|-------------------------------|---------------|------------------------------------|---------------------|-----------------|---------------------|
|                        |                               |               |                                    |                     |                 |                     |

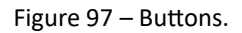

By clicking in the item, a modal will appear, and the user can choose the correct fail code on the validate column, and input some keywords. Just apply and go back to the table data.

| Revision                                                         |                                           |                               |            |
|------------------------------------------------------------------|-------------------------------------------|-------------------------------|------------|
| PROBLEM DESCRIPTION                                              | CLASSIFIED                                | VALIDATE                      | KEYWORDS   |
| #2 ENGINE FIRE EXTINGUISHER TEE<br>VALVE FAILED FUNCTIONAL CHECK | TECHNICAL ISSUE NOT RELATED TO<br>FAILURE | SELECT CODE AND DESCRIPTION - | (Optional) |

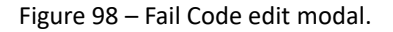

# 5.13 - AOG

The section presents a dashboard with information about the new aircraft on ground, the flight hours and cycles, failures that occurred and the operator. It provides several charts with the data, such as monthly failures, critical aircraft, early failure, and fleet flight hours and cycles.

| Pr   | ogram         | (           | Case Num     | ber Total Flight Ho  | ırs Rate AOG   | i/FC                | Early Failure Time Period    |            |
|------|---------------|-------------|--------------|----------------------|----------------|---------------------|------------------------------|------------|
| F    | P300          |             | EJ-05061     | 855 3309.4           | 2.79%          |                     | Int Mounth                   | ٦          |
|      | ircroft       |             |              | ave Total Elight Cur | loc Foilura    |                     | Ist Month                    |            |
|      | 10515         |             |              |                      |                |                     | 1st Quarter                  |            |
|      | 0313          |             | 0.120        | 2541                 |                |                     |                              |            |
|      |               |             |              |                      | 🖂 Case Email M | Nessages            | Ist fear                     |            |
|      |               |             |              |                      |                |                     | From To                      |            |
|      |               |             |              |                      | Search:        |                     | mm/dd/yyyy                   |            |
|      | Program       | Aircraft    | CaseNumber   | Operator             |                |                     | AOG Last Week Filter By Date | э          |
|      | Search.       | Search      | Search       | Search               | Search         |                     | Reset Filters                |            |
| AOG  | P300          | 00515       | EEJ-05061855 | NETJETS AVIATIO      | 1              | ENGINE O            | Aircraft On Ground           | <b>≣</b> ] |
| AOG  | P300          | 00170       | EEJ-05061749 | NETJETS AVIATIO      | I              |                     | Status: 24                   |            |
| AOC  | P300          | 00483       | EEJ-05061395 | NETJETS AVIATIO      | 1              |                     |                              |            |
| AOG  | P300          | 00362       | EEJ-05061262 | NETJETS AVIATIO      | LH ENGINE THR  | UST LEVEL HIGHER TH |                              |            |
| AOG  | P300          | 00704       | EEJ-05061227 | NETJETS AVIATIO      | 1              | PTRI                |                              |            |
| AOG  | P300          | 00153       | EEJ-05061199 | NETJETS AVIATIO      | 1              |                     |                              |            |
| 8    | P300          | 00143       | EEJ-05061021 | NETJETS AVIATIO      | 1              | FLAP 🔻              | ● P300> 20 ● P500> 1         |            |
| Show | ing 1 to 50   | of 25 068 o | ntrior       |                      | Previous 1     | 2 3 4 5 502 Next    | L500> 2                      |            |
| 310W | ing 1 to 50 i | 51 23,000 e | in includes  |                      |                |                     |                              |            |

Figure 99 – AOG dashboard.

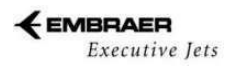

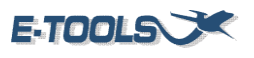

It provides the program which the aircraft belongs to, the total flight hours, rate AOC/FC, the case number, flight cycles, failure and elapsed days.

| Program  | Case Number  | Total Flight Hours  | Rate AOG/FC               |
|----------|--------------|---------------------|---------------------------|
| P300     | EEJ-05061855 | 3309.4              | 2.79%                     |
| Aircraft | Elapsed Days | Total Flight Cycles | Failure                   |
| 00515    | 0.12d        | 2541                | ENGINE OIL UNDER THE LH C |
|          |              |                     | 🖾 Case Email Messages     |

Figure 100 – Aircraft details.

Click on "case email messages" to see the messages about the new AOG. It will open new window with all the messages

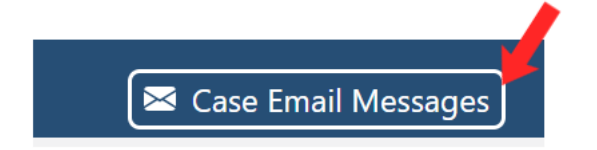

Figure 101 – Case Email Messages button.

| 🖢 Messages                                                                                    |  |
|-----------------------------------------------------------------------------------------------|--|
| Message 1 from 2<br>Subject: N328QS - BATT 1 OFF BUS [EEJ-03619142]<br>Sent: 2019-04-03 13:17 |  |

Figure 102 – Messages.

The screen presents all the programs with some failure.

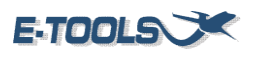

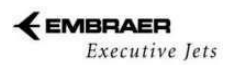

|   |       | Program      | Aircraft    | CaseNumber   | Operator                         |                               |
|---|-------|--------------|-------------|--------------|----------------------------------|-------------------------------|
|   |       | Search.      | Search      | Search       | Search                           | Search                        |
|   | Ö     | P300         | 00152       | EEJ-UDU02394 | INEIJETS AVIATION                |                               |
|   | AOG   | P300         | 00259       | EEJ-05062393 | NETJETS AVIATION                 |                               |
|   | AOG   | P300         | 00265       | EEJ-05062366 | NETJETS AVIATION                 | NLG TIRE DAMAGED + RVSM BOX S |
|   | AOG   | P300         | 00365       | EEJ-05062091 | NETJETS AVIATION                 | PILOT SN                      |
|   | AOG   | P300         | 00515       | EEJ-05061855 | NETJETS AVIATION                 | ENGINE OIL                    |
|   | AOG   | P300         | 00483       | EEJ-05061395 | NETJETS AVIATION                 |                               |
|   | AOG   | P500         | 10109       | EEJ-05060795 | EMBRAER EXECUTIVE AIRCRAFT, INC. | EN                            |
| 4 | (     |              |             |              |                                  | •                             |
| s | howin | ng 1 to 50 c | of 25,063 e | ntries       |                                  | Previous 1 2 3 4 5 502 Next   |

Figure 103 – AOG information

Click on "search" and type some information to filter the data. The filtered information will appear immediately.

|       | Program      | Aircraft    | CaseNumber          | Operator                                                |                            |
|-------|--------------|-------------|---------------------|---------------------------------------------------------|----------------------------|
|       | p100         | Search      | Search              | Search                                                  | Search                     |
| AOG   | P100         | 00315       | EEJ-04955975        | ORP AVIATION, LLC                                       | A                          |
| RTS   | P100         | 00362       | EEJ-02447928        | ZASFLY                                                  |                            |
| RTS   | P100         | 00185       | EEJ-02457482        | FLAIRJET LTD.                                           | BLEED 2 FAIL+              |
| RTS   | P100         | 00222       | EEJ-02465785        | UNIVERSITY ATHLETIC ASSOCIATION - UNIVERSITY OF FLORIDA |                            |
| RTS   | P100         | 00077       | EEJ-02465741        | BALTAZAR HIGINIO RESENDEZ CANTU                         |                            |
| RTS   | P100         | 00306       | EEJ-02474697        | CHINA SOUTHERN WEST AUSTRALIA FLYING COLLEGE            |                            |
| RTS   | P100         | 00081       | EEJ-02474600        | MARTINAIR INC.                                          |                            |
| RTS   | P100         | 00264       | EEJ-02229838        | PATRUS TRANSPORTES URGENTES LTDA.                       | INCIDENT RUNW, -           |
| Showi | ng 1 to 50 d | of 1,590 en | tries (filtered fro | om 25,063 total entries)                                | Previous 1 2 3 4 5 32 Next |

Figure 104 – Filter by typing.

Select the early failure period to filter. Also is possible to filter by date or by AOG of last week.

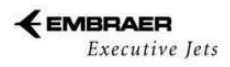

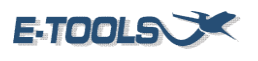

| Early Failure Time Period    |
|------------------------------|
| 1st Month                    |
| 1st Quarter                  |
| 1st Year                     |
| From To                      |
| mm/dd/yyyy                   |
| AOG Last Week Filter By Date |
| Reset Filters                |

Figure 105 – Early Failure Time Period.

The pie chart can filter data by clicking on a program displayed, it automatically filters the data. Also passing the mouse through it shows the quantity of AOG each program has and right below the chart, there is a subtitle.

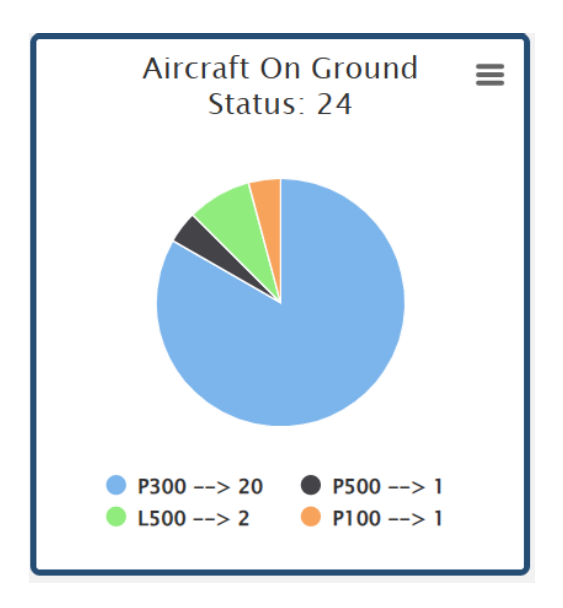

Figure 106 – Pie chart of AOGs

Click on the symbol indicated to open a section with download and visualization options.

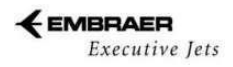

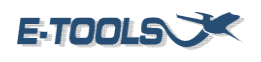

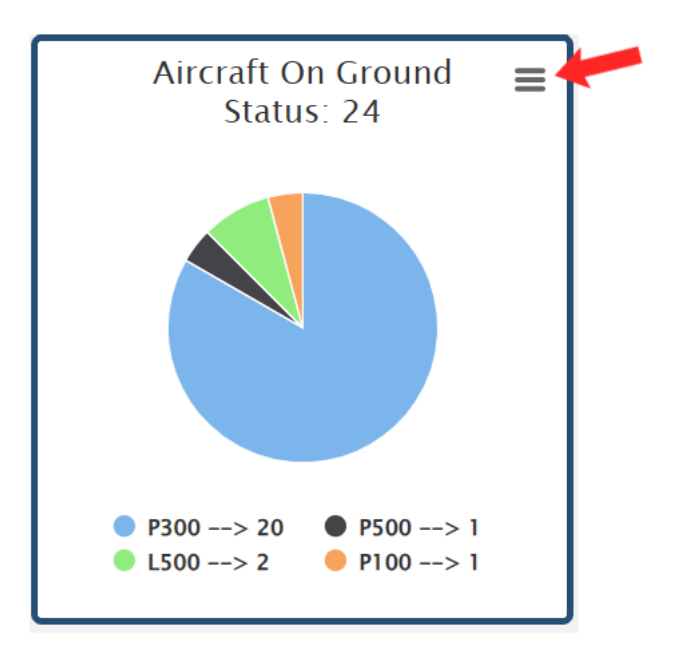

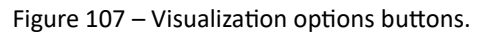

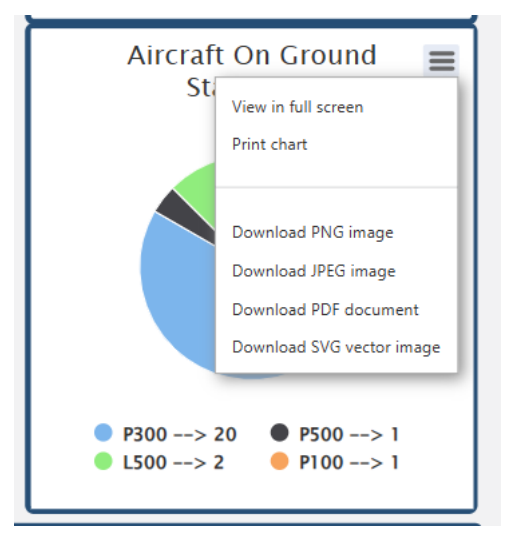

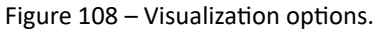

Is presented a map with the AOG around the world, the color subtitle is right below.

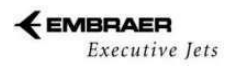

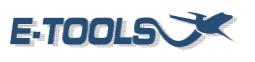

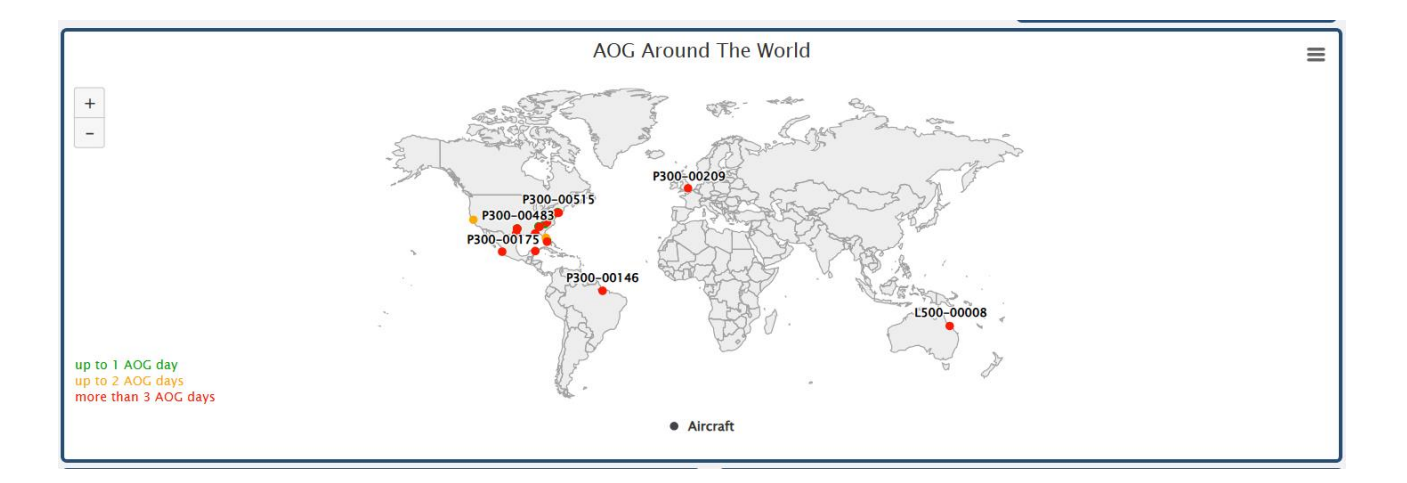

Figure 109 – Map visualization options.

Is presented a chart with the monthly failures. Click on the program to remove it from the chart or add it.

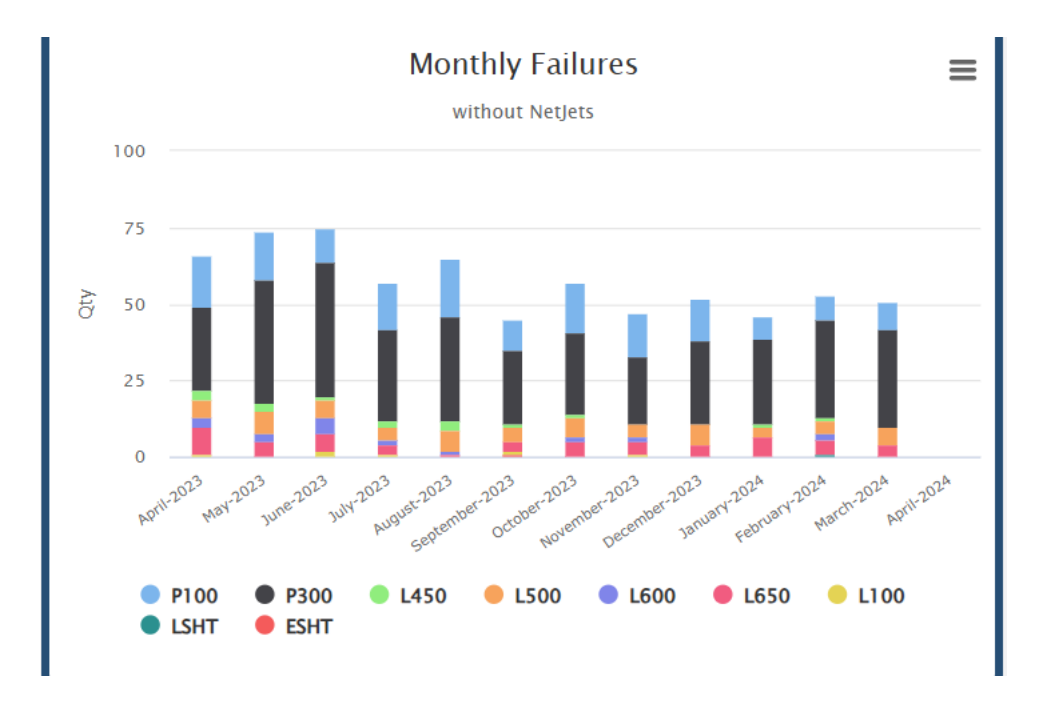

Figure 110 – Monthly failures chart

Is presented a chart with critical aircraft.

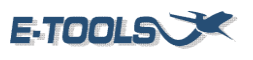

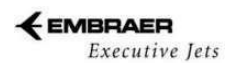

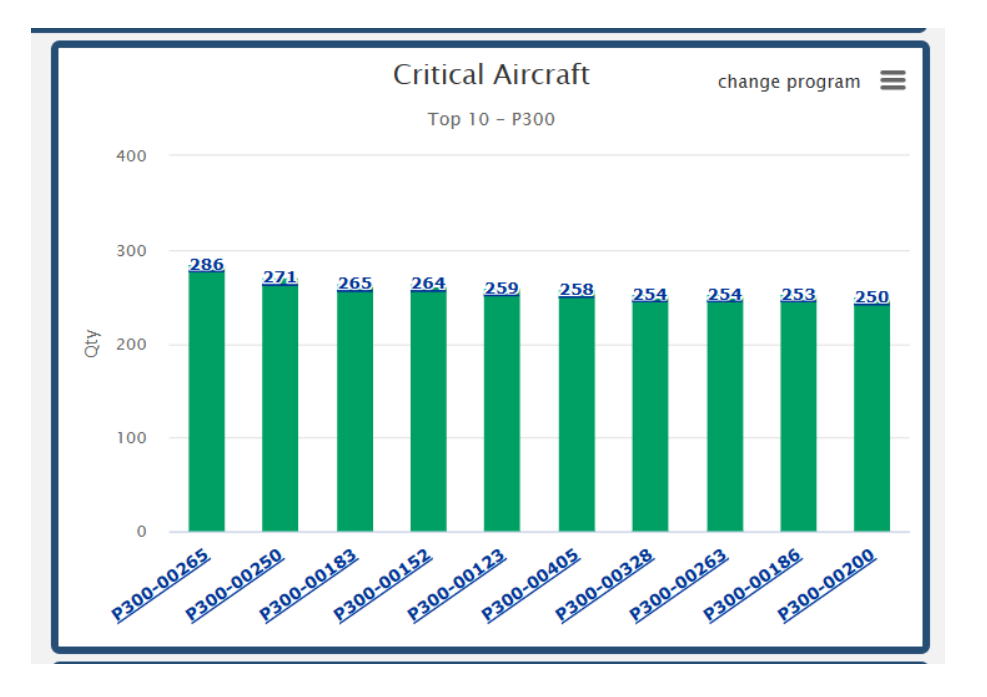

Figure 111 – Critical aircraft chart.

Click to change the program. Each click changes the program.

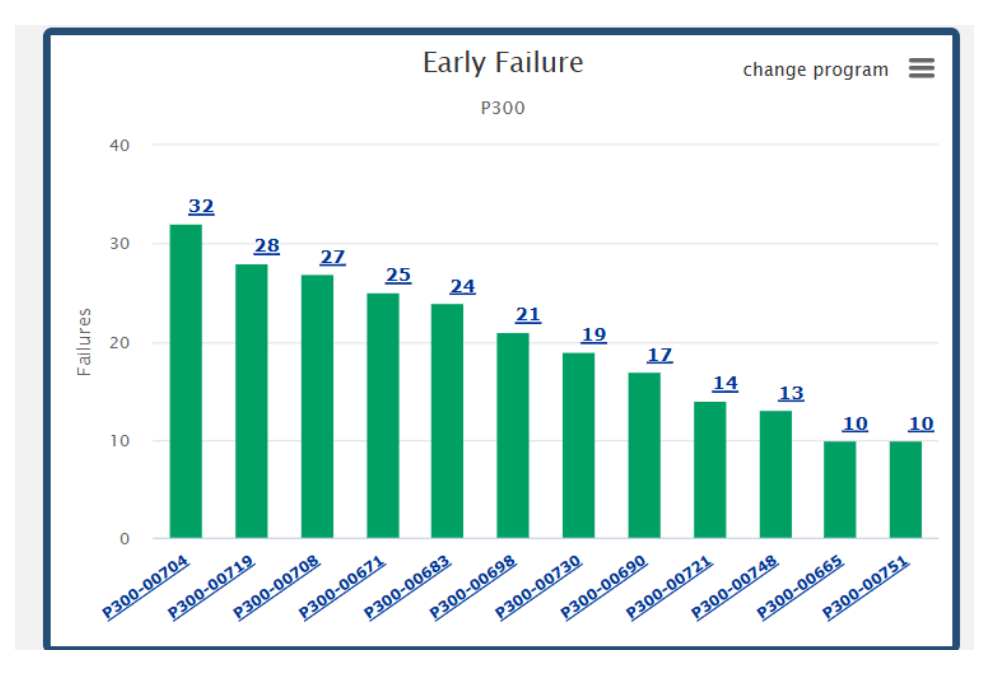

Figure 112 – Change program button.

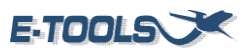

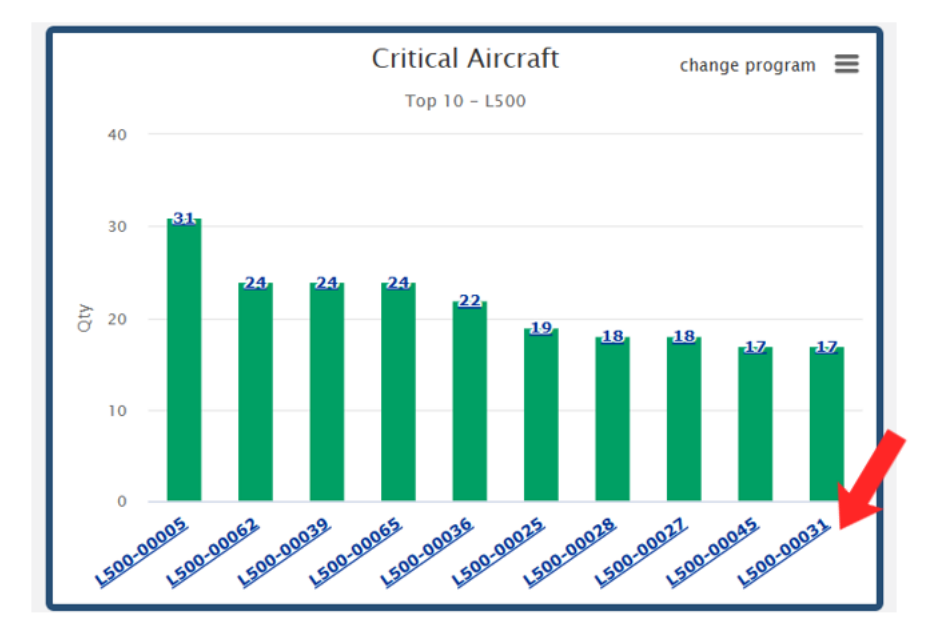

Click on the aircraft to open a chart with the top 10 problems on the aircraft.

Figure 113 – Selected aircraft.

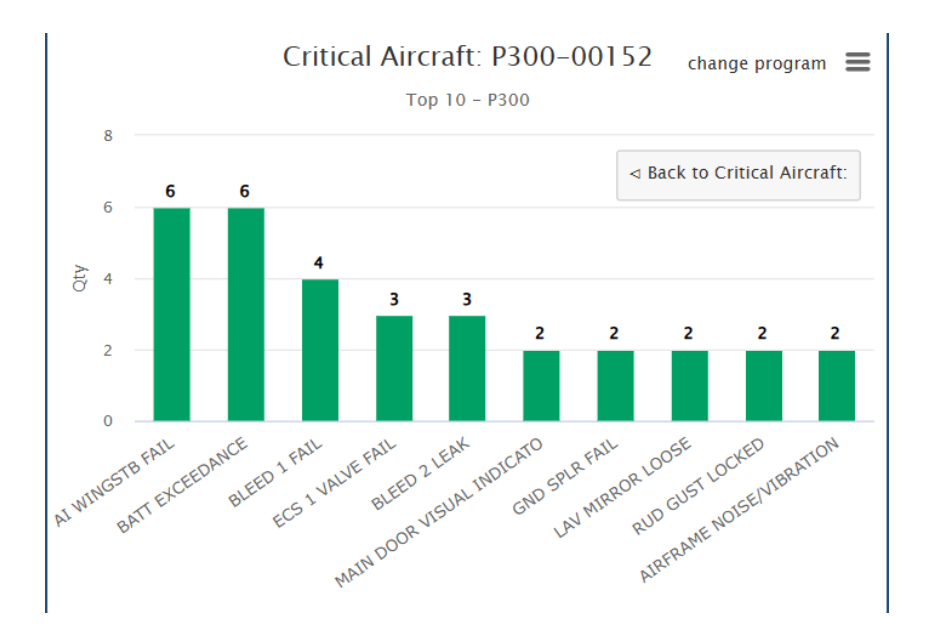

Figure 114 – Top 10 problems on the aircraft.

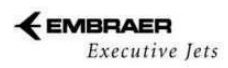

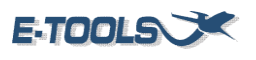

This chart represents the Early Failures. Click on "change programs" to change the family program. Click on an aircraft in the chart to open a chart with the early failures of the referent program.

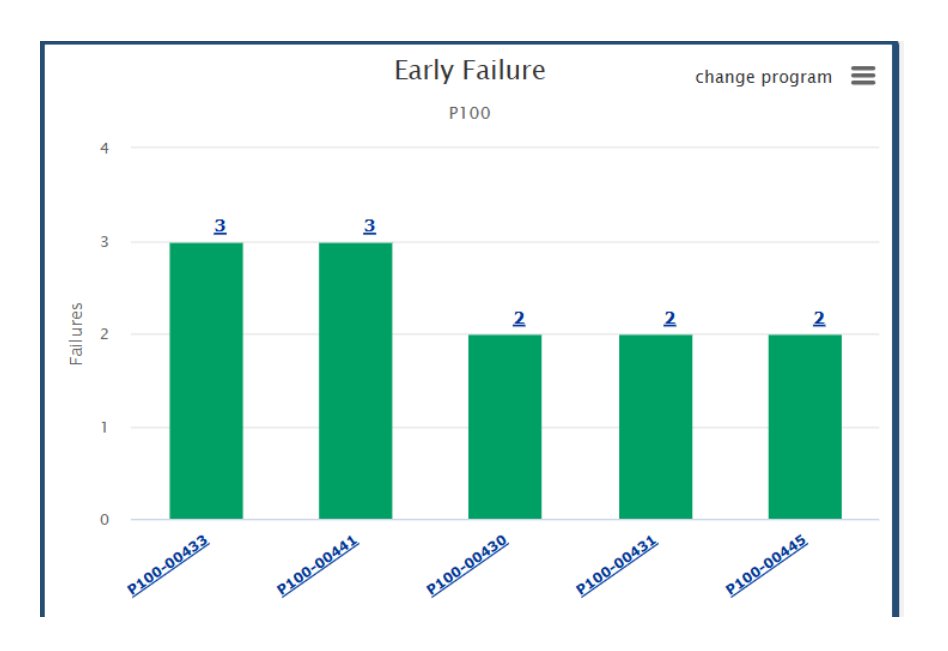

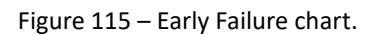

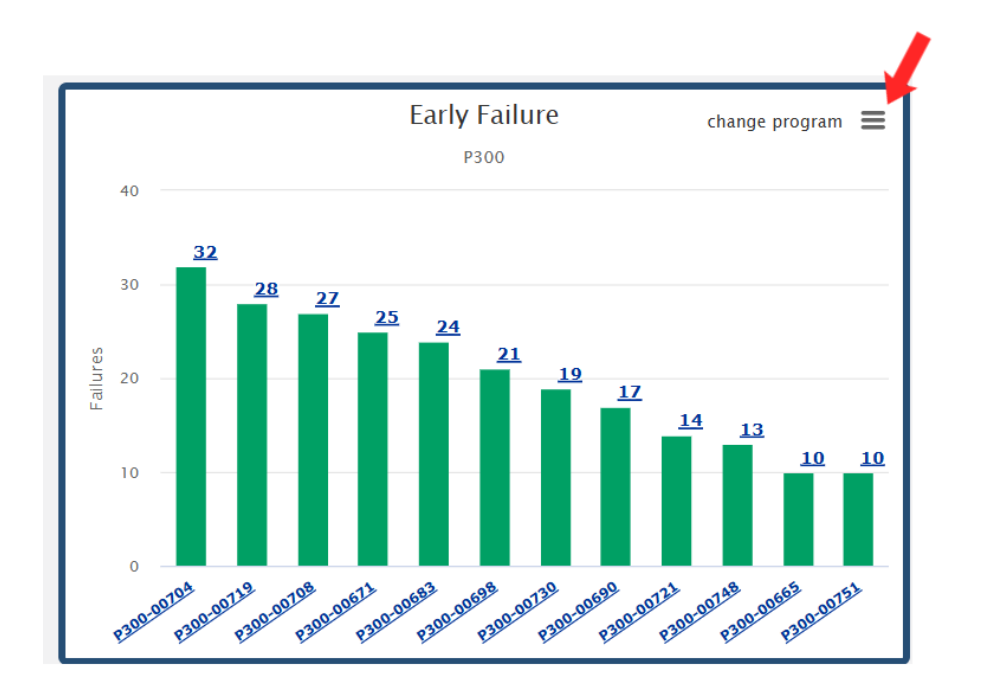

Figure 116 – Change program button.

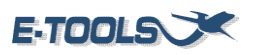

This chart provides information about the flight hours and flight cycle. Click on the subtitle to remove it or add it in the chart for better visualization.

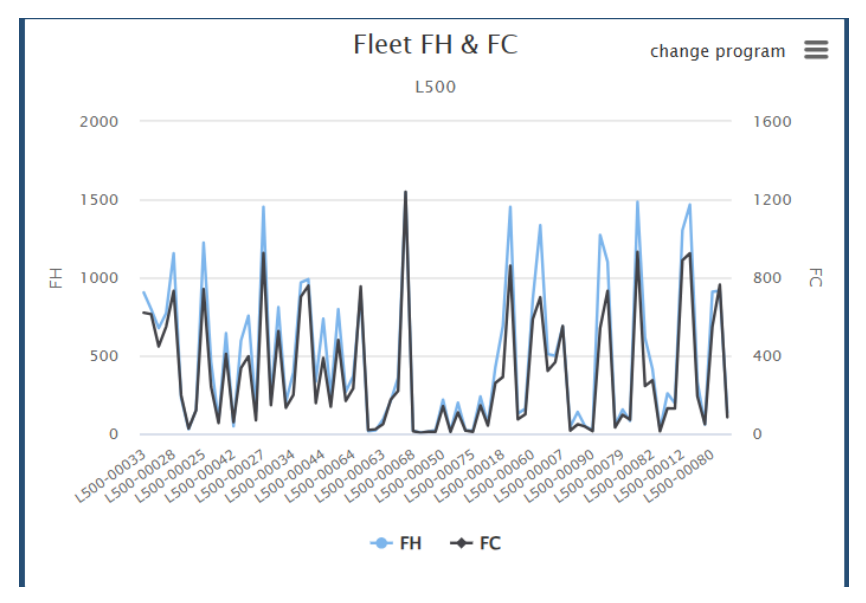

Figure 117 - Fleet FH & FC chart.

To download the file with the data presented, click on the download symbol on the left side of the screen.

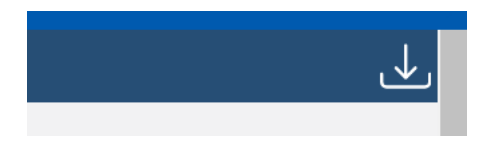

Figure 118 – Download symbol.

# 5.14 – Maintenance Packager

The Maintenance Packager is a module that creates a timeline for maintenance schedule packages in hours and calendar for aircraft based on expected operational profile. Thus, the client can have an idea of aircraft on ground periods and scheduled maintenances.

| ed 🗸 |
|------|
|      |

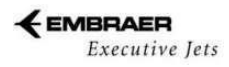

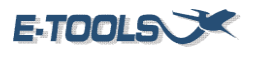

After selecting a program, insert the FH/Year and a period, click on Run. A table like the one below should appear.

| Download 🗙 |       |       |       |       |                    |       |       |        |       |                         |
|------------|-------|-------|-------|-------|--------------------|-------|-------|--------|-------|-------------------------|
| мо         | 12    | 24    | 36    | 48    | 60                 | 72    | 84    | 96     | 108   | 120                     |
| FH         | 100   | 200   | 300   | 400   | 500                | 600   | 700   | 800    | 900   | 1000                    |
|            | 12 MO | 12 MO | 12 MO | 12 MO | 3200 FH / 60<br>MO | 12 MO | 12 MO | 800 FH | 12 MO | 3200 FH / 60<br>MO      |
|            |       | 24 MO | 36 MO | 24 MO | 12 MO              | 24 MO |       | 12 MO  | 36 MO | 12 MO                   |
|            |       |       |       | 48 MO | 60 MO              | 36 MO |       | 24 MO  |       | 24 MO                   |
|            |       |       |       |       |                    |       |       | 48 MO  |       | 60 MO                   |
|            |       |       |       |       |                    |       |       |        |       | 120 MO                  |
|            |       |       |       |       |                    |       |       |        |       | T: 120 MO / I:<br>60 MO |
|            |       |       |       |       |                    |       |       |        |       |                         |

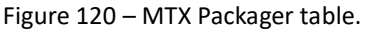

To see each package on its regular interval, you can select "Maintenance Unblocked" option.

| Maintenance I    | Package | r®                 |                      |    |     |                     | 1 |
|------------------|---------|--------------------|----------------------|----|-----|---------------------|---|
| Select a program |         | Insert the FH/Year | Select a period in M | 10 |     |                     |   |
| Phenom 100       | ~       | 100                | 120 MO               | ~  | Run | Maintenance Blocked | ~ |

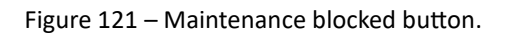

You can also download the table by clicking on the Download button.

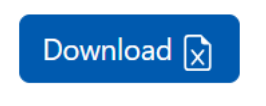

Figure 122 – Download button.

To see detailed information about the MTX Packager you can click on the help icon.

| cicce a program |   | Insert the FH/Year | Select a period in | MO |     |
|-----------------|---|--------------------|--------------------|----|-----|
| Phenom 100      | ~ | 100                | 120 MO             | ~  | Run |

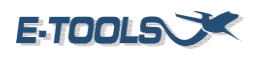

# 5.15 – User control

This page is only for users with administrator permission. Here is possible to manage E-Tools users.

| Users      |                |                                    |
|------------|----------------|------------------------------------|
| Users List | Requested List | Add New User $\mathcal{L}_{ullet}$ |

Figure 124 – User control page.